# 专业技术人员继续教育系统 操作指引

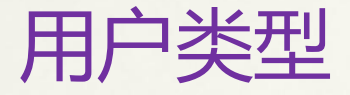

# 一、专业技术人员个人用户类型 二、法人单位用户类型 三、市属单位的主管部门用户类型 区县人社局用户类型 区县所属单位的主管部门 四、培训机构/培训基地用户类型

◆ 个人操作简要流程图: 注册 登陆
 个人资料维护 个人参加继续教育情况
 申报 继续教育情况复验(周期验证)
 申请

◆ 个人操作简要流程图: 注册──登陆 个人资料维护──个人参加继续教育情况 申报──继续教育年度验证(系统自动完 成)

# 一、用户注册

#### **系统路径** 广州市人力资源和社会保障局——继续教育——专业技术人员继续 教育管理系统——用户注册——登陆。

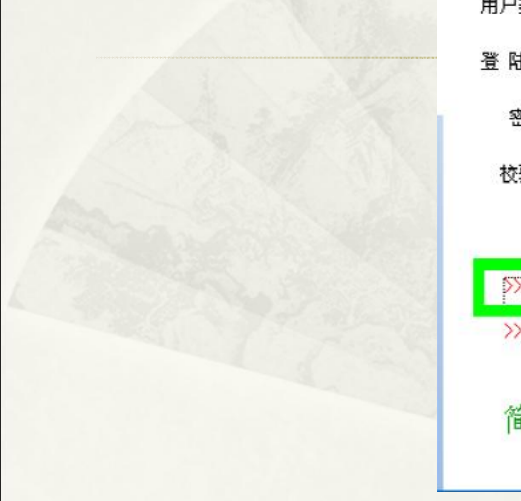

| 用户登录                                         |  |
|----------------------------------------------|--|
| 用户类型: 个人                                     |  |
| 登陆名:                                         |  |
| 密码:                                          |  |
| 校验码: 9658                                    |  |
| 登录重置取消                                       |  |
| >>>用户注册 忘记密码                                 |  |
| >>> 单位用户申请(申请前请先注册为用户)                       |  |
|                                              |  |
| 间安操作指列                                       |  |
| 简要操作指引(法人单位管理员) 回222<br>简要操作指引(主管部门管理员) 回222 |  |

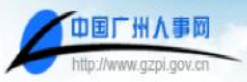

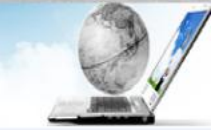

#### 用户注册步骤: 1. 确认服务协议 一> 2. 申请应用系统 一> 3. 填写帐号信息 -> 4. 注册成功

- 欢迎您进入中国广州市人亊电子政务系统注册向导;
- 注册前请先仔细阅读下面的会员协议,确认请打勾点击"下一步"继续。

应用安全基础平台

广州市人事电子政务系统

| 粘贴 设置                                 | 服务协议                                                                                                    |     |
|---------------------------------------|----------------------------------------------------------------------------------------------------|-----|
| 1.信息的录入<br>不得填报任何<br>不得填报任何<br>用户填报的内 | 、<br>可违反有关法律规定信息;<br>可不完整、虚假的信息;<br>句容和提供的证件完全真实有效,如有不实,用户承担由此产生的一切后果和相关责任                                                    | ^   |
| 2.信息的使用<br>本网站提供的<br>不得将任何才           | 月<br>9其它信息,仅与其相应内容有关的目的而被使用;<br>▶系统的信息用作任何商业目的。                                                                               | 101 |
| 3.信息的公开<br>在本网站所登                     | ╀<br>≧陆的任何信息,均有可能被任何本网站的访问者浏览,也可能被错误使用。本网站对此将不予承担任何责任。                                                                        |     |
| 4.信息的准确<br>任何在本网站<br>息完全准确。<br>何责任。   | 触性<br>占发布的信息,均必须符合合法、准确、及时、完整的原则。但本网站将不能保证所有由第三方提供的信息,或本网站自行采集的信<br>使用者了解,对这些信息的使用,需要经过进一步核实。本网站对访问者未经自行核实误用本网站信息造成的任何损失不予承担任 |     |
| 5.信息更改毕<br>除了信息的发                     | 与删除<br>发布者外,任何访问者不得更改或删除他人发布的任何信息。本网站有权根据其判断保留修改或删除任何不适信息之权利。<br>————————————————————————————————————                         | *   |
|                                       | ▼3 已认真阅读并同意遵守以上用户服务例谈                                                                                                    |     |

退出

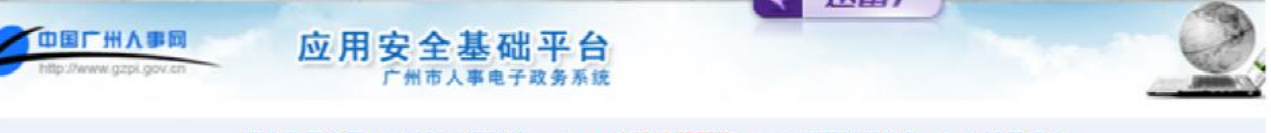

#### 用户注册步骤: 1. 确认会员协议 一> 2、申请应用系统一> 3. 填写帐号信息一> 4. 注册成功

| 四人才中介管理系统       | 系統说明:本系统为人才市场与人才中介行业协会服务,提供人才中介行业许可证的申请、表更、年<br>检:人才中介设立分支机构:人才中介数据上报:用户投诉中介遗法行为等业务申办服务。                                                                                                    |
|-----------------|----------------------------------------------------------------------------------------------------|
| 四居住证系统          | 系统说明:本系统主要实现广州市人才居住证中办、续办、挂失等相关业务,凡是符合本市引进人才<br>专业需要,通过柔性液动来本市工作成创业,不愿意放支其户籍、国籍等人员和不愿意放弃外国永久<br>(长期)居留权的留学人员,并在广州市居住的人员,可以通过本系统提文申领《广东省居住证》的<br>相关资料。                                                                                                    |
| □职称业务申报与管理系统    | 系统说明:本系统主要为广州市专业技术人员申办职称所用,包括专业技术资格评审、确认、认定、<br>运书遗失补发等业务;含普通、高校、中专、中小学幼儿园四种业务表格;高、中、初3个级别;直报<br>和非直报两种中报渠道。                                                                                                    |
| ◎专业技术人员继续教育管理系统 | 系统说明:本系统为本市专业技术人员开展继续教育提供服务,包括指名参加各培训机构设置的培训<br>任、在线参加网上培训和网上考试、登记系统外培训结果、管理个人培训历史错况、并办理资格评审<br>所需继续教育错况复验等。                                                                                                    |
| □专业技术资格考试系统     | ■ 系統说明:本系統实現资格考试相关业务。考生通过本系统报名参加专业技术资格考试,包括报考、<br>订购数材、查询成绩、打印报名表和准考证、查询成绩等相关业务。照相点管理、证书领取点管理、<br>参计报名方册。 新社场的人名德个方用白油上来原始的可通、通过该发展进行和主义之新增。                                                                                                    |
| □高层次人才系统        | 系统说明:本系统为广州市各高層次人才提供各类业务申报服务,包括广州市"121人才報认工程"两院我上后备人选申请、享受国务院政府特殊律知人员申请、享受政府特殊律知人员考核和更加业务、<br>新栏记百千万人选申报:中国科学校、中国工程校、"两限"的"找士申报:金业增士后科明工作动申报:博士<br>后科明项目启动费申报:金业博士后人员安家费申报:引进博士后人员安家费申报业务。                                                                                                    |
| □公务员管理系统        | 系統说明:广州市社会保障信息系统政府机关事业单位信息管理系统公务员管理子系统                                                                                                    |
| ◎公务员工资管理与工资统发系统 | □ 系统说明:公务员工资管理与工资统发系统                                                                                                    |
| □公务员数字档案系统      | □ 系成说明:公务员数字档案系统                                                                                                    |
| □事业单位人员管理系统     | 系统说明:广州市社会保障信息系统政府机关事业单位信息管理系统事业单位人员管理子系统                                                                                                    |
| □留学人员系统         | 系統说明:本系統力留学人员服务,业务包括留学人员办理出国人员档案特入:出国人员档案特出:出<br>国人员入户:出国业务容词:出国人员公领登证、照合(包括代办登证)。购买和属(包括出员国家公<br>派留学人员报知证、发放百月生活等服务);回国人员档案特别,中语;回国人员档案特出:回国人员入<br>户:忧塞资格证书新办:忧塞资格证书补办:专项安家费资金;专项项目资金;恢复身份/累计工龄:"海外<br>留学人才身份输认语";"往近诸澳通行证";"外国人落留证";留学人员"工作领遣证明";"外国<br>专家证":国外学历学位认证:中外合作办学国外学历学位认证:香港澳门特别行数区学历学位认证:台<br>诸地区学历学位认证。 |
| □外国专家局系统        | ■ 系統説明:本系統为各法人单位提供外国专家相关业务(含外国专家申请外国专家证;未毕工作许可<br>证;引进国外技术、管理人才项目)和出国境培训管理两类业务。                                                                                                    |
|                 |                                                                                                    |

# "系统"采用实名制、一经注册,不能修改 每个身份证号码只能注册一个账户 如需变更信息请联系"广州市人事人才信息资源中心" 83553151、83559078、83555672

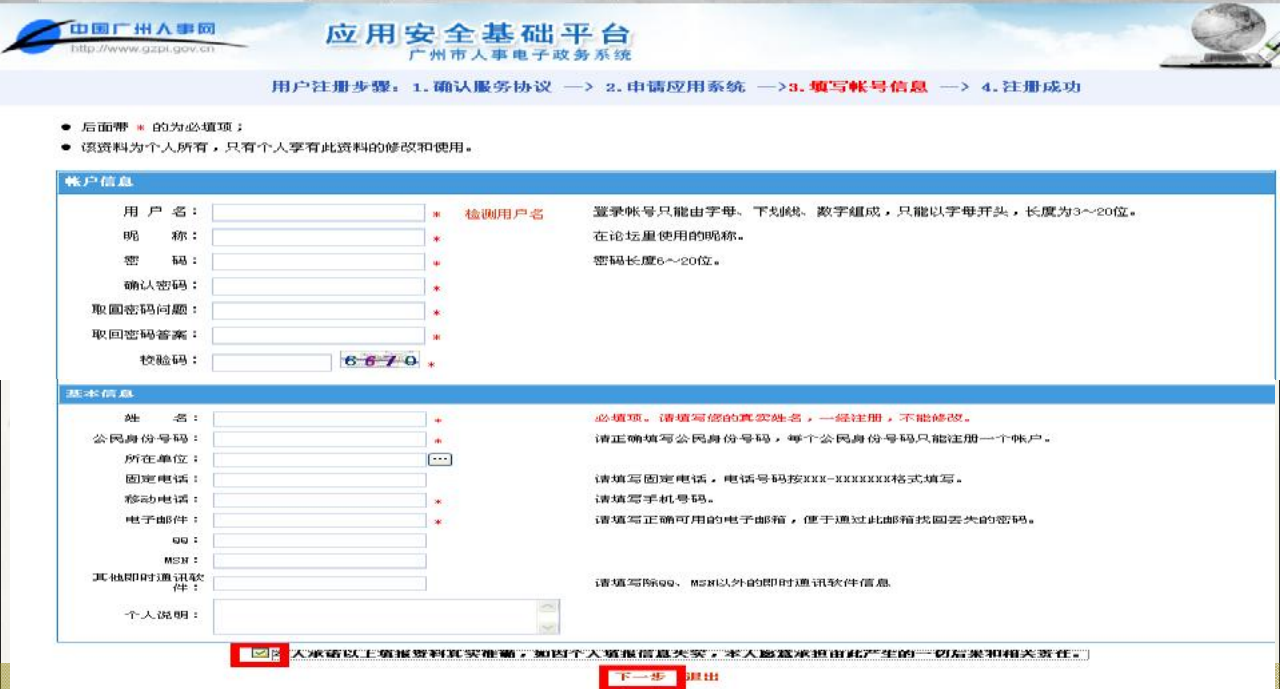

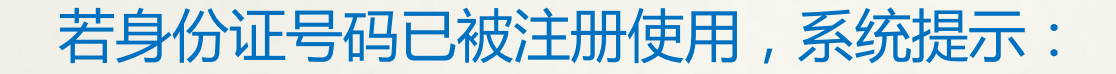

#### Licrosoft Internet Explorer

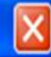

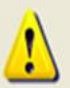

本系统采用实名制,并在所有广州市人事局的业务系统中通用。您申诸注册的公民身份号码 ,已经被 1 wb <u>注册。请您用注册时的用户名及密码直接管</u>陆;如忘记密码诸通过系统 首页的"取回密码"功能取回密码;<mark>如有疑问,诸致电020-83559078联系咨询。</mark>

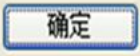

### 如有疑问,请致电"广州市人事人才信息资源中心" 83553151、83559078、83555672

# 二、个人资料维护

首次登陆"系统",或以前已注册但没有填写基本资料的,必需填 写或补充个人基本资料,才能正常开展继续教育相关活动 注:带\*号的必填,其他的也尽量完善,必须准确填写。包括学 历、现专业技术任职资格、现专业技术资格取得时间等,否则将会 影响验证周期、总学时的计算等。

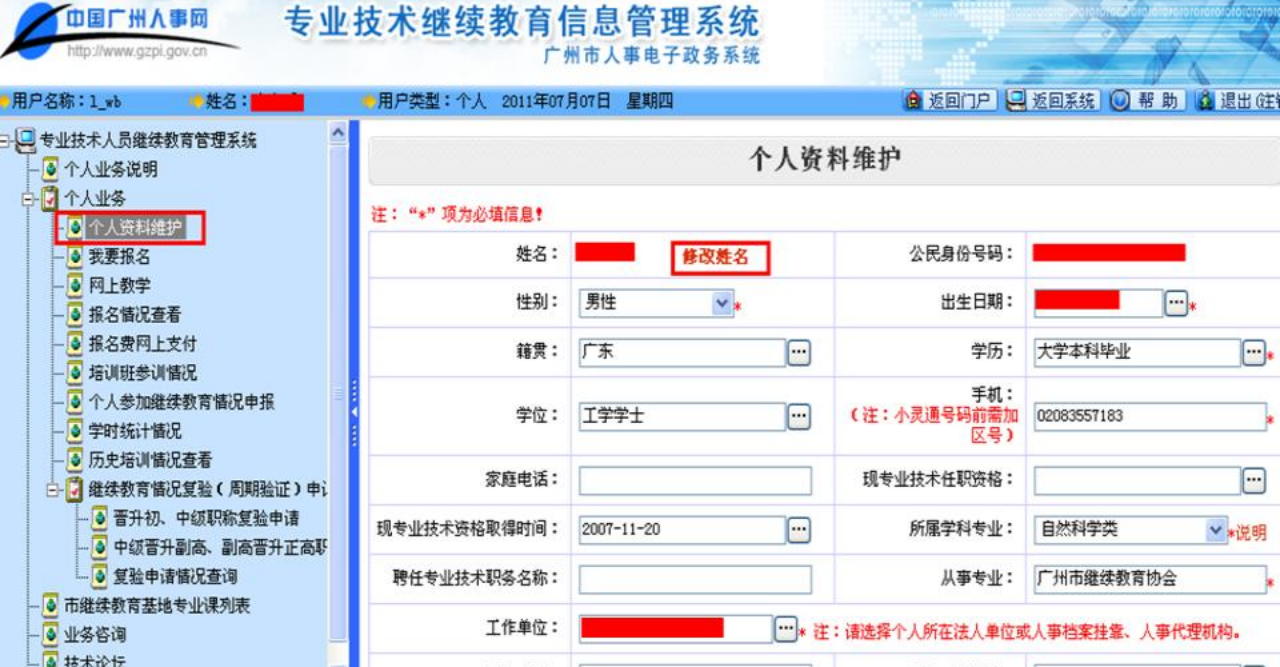

## 功能简介

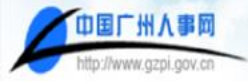

# 专业技术继续教育信息管理系统

| ●用户名称:1_wb                                         | •姓名:                                  | ●用户类型:个人 20             | 011年07月07日 星期四                                  | 🏚 返回门户 🖳 返回系统                                       | 🔘 帮助 🚺 退出 (注) |
|----------------------------------------------------|---------------------------------------|-------------------------|-------------------------------------------------|-----------------------------------------------------|---------------|
| ➡ ● 专业技术人员继续数<br>一 ● 个人业务说明<br>日 ● 个人业务            | 等管理系统                                 | 🛃 待办事:                  | 项                                               |                                                     |               |
| ─● 个人资料维护                                          | > 己看记在 "                              | ▶ [正常业务]<br>系统中的培训研。    | 个人参加继续教育皆况申报一个人申请                               | ¥(1)                                                | 2009-05-19    |
| - ● 网上数学                                           | ──→ 网络培训班                             | ▶ [正常业务]                | 2010年初、中级职称复验一个人申报(                             | 1)                                                  | 2010-04-29    |
| - ● 报名情况查看                                         | → 查看已报名售                              | 2. ▶ [正常业务]             | 个人参加继续教育情况申报一个人申请                               | F(1)                                                | 2010-12-15    |
| - • 培训班参训情                                         | ····································· | 【何万式而定。<br>[班。▶  [正常业务] | 个人参加继续教育情况申报一个人申请                               | F(1)                                                | 2011-04-25    |
| ● 个人参加继续<br>● 学时统计情况                               | 教育情况申报<br>─────统计每年完                  | 成的继续教育情况                | 共 4 条 首页 上一页                                    | [ 下一页 末页 1/1 页                                      |               |
| - <ul> <li>历史培训情况:</li> <li>金 建 继续教育情况:</li> </ul> | 查看→己参训的培<br>复验(周期验证)申;                | 则记录。                    |                                                 |                                                     |               |
| - 🕘 晋升初、中<br>- 💿 中級晋升副                             | 9级职称复验申请<br>川高、副高晋升正高鄂                |                         |                                                 |                                                     |               |
| ▲ <u>夏验申请</u><br>● 市继续教育基地专                        | 記查询<br>·业课列表 ──◆市级继                   | 续教育基地列表,含联系             | 彩式和可承担的培训范围。                                    |                                                     |               |
| - • 业务咨询<br>- • 技术论坛                               | ×                                     | 主办:广州市人力                | 1资题和社会保障局 承办:广州市人力资源<br>8355<br>维护及技术支持:广州市人事人才 | 8和社会保障局培训与教育处、广州市雜<br>7183)<br>「信息资源中心(电话:83559078) | 续教育协会(电话:     |

# 三、个人参加继续教育情况申报

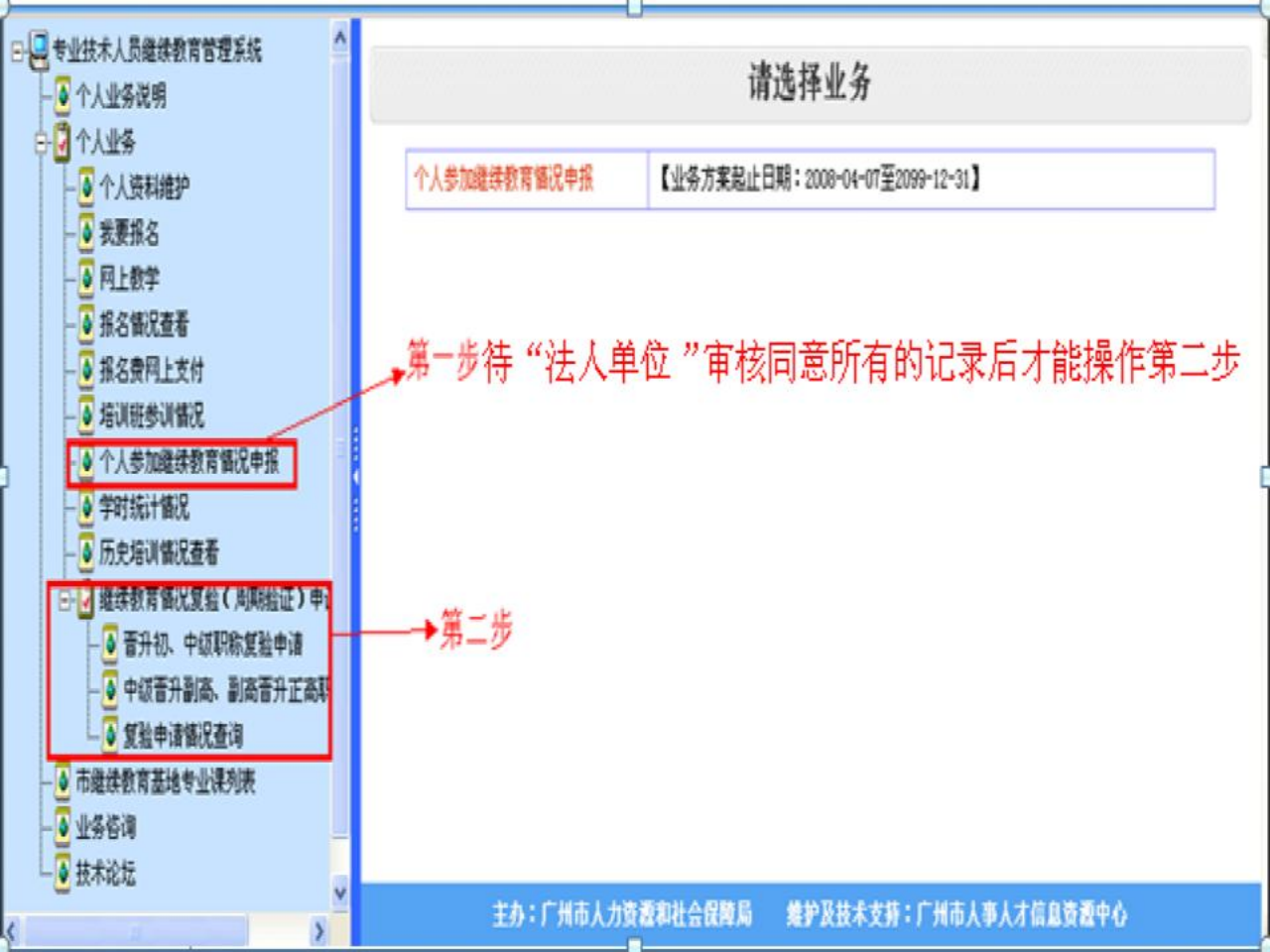

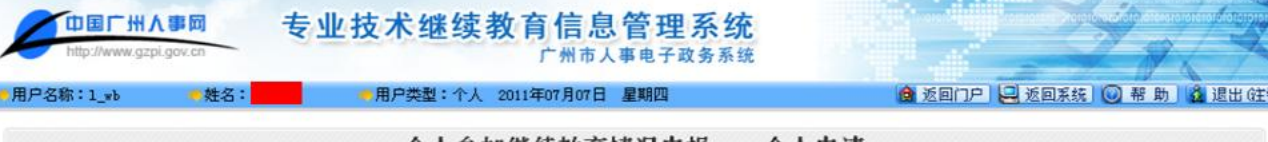

个人参加继续教育情况申报——个人申请

|     |             |        |           |       |      |      |      | 注意:        | 在系统内报名的    | 培训项目, | 不需要重复申报。 |
|-----|-------------|--------|-----------|-------|------|------|------|------------|------------|-------|----------|
| 姓名: |             | 公民身份号码 | ዓ:        | 培训科目: |      | 科目类型 | : 全部 | ▼ 审核结:     | 果:         | ▶ 搜索  | 添加培训     |
| 序号  | 培训科目 🕨      | 科目类型 🕨 | 培训机构 🕨    | 拟报学时  | 核定学时 | 拟报学分 | 核定学分 | 参训开始时间     | 参训结束时间     | 是否删除  | 操作       |
| 1   | 测试2011.6.24 | 公修课    |           |       |      |      |      | 2011-06-13 | 2011-06-14 | 否     | 编辑删除送审   |
| 2   | 士大夫         | 专业课    |           |       |      |      |      | 2011-06-06 | 2011-06-16 | 否     | 编辑 删除 送审 |
| 3   | 培训班6.8      | 其他培训   | 广州市继续教育协会 | 6.0   | 6.0  |      |      | 2011-06-08 | 2011-06-08 | 否     | 查看       |

添加培训:录入本验证周期内参加的所有继续教育情况。其中,市 级继续教育基地面向专业技术人员组织举办的各类继续教育课程, 全部纳入"系统"进行登记和管理,专业技术人员参加没有在"系 统"中登记管理的培训班的学习记录,要及时在"系统"中进行申 报,并须将书面学习证明文件作为附件扫描进入"系统"。各单位 在开展专业技术人员继续教育年度验证和周期验证时需严格按照公 需课、专业课和总学时的认定标准进行审核。

| http://www.gzpi | gov.on t | 业技术继续教育        | 信息會                      | 會理系<br>电子政务系  | <b>统</b> |         |           | in the second second se | and the same |           | 010 |
|-----------------|----------|----------------|--------------------------|---------------|----------|---------|-----------|----------------------------------------------------------------------------------------------------|--------------|-----------|-----|
| 用户名称:1_wb       | ●姓名:     | 用户类型:个人 2011年  | 7月07日 星                  | 期四            |          | li<br>I | ● 返回门户    | 🖳 返回系统                                                                                                    | 回帮助          | 1 盘 退出 6至 | 钧   |
| 🥣 继续教育          | 穿个人培训结务  | <b></b><br>長登记 |                          |               |          |         |           |                                                                                                    |              |           |     |
|                 |          | 公民身份号码:        |                          |               |          |         |           |                                                                                                    |              |           |     |
|                 |          | 培训科目名称:        |                          |               | •        |         |           |                                                                                                    |              |           |     |
|                 |          | 科目类型:          |                          | × .           |          |         |           |                                                                                                    |              |           |     |
|                 |          | 参训开始时间:        | 公修课<br>专业课<br>其他培训<br>确实 | ···· 参订<br>恋回 | 结束时间:    |         | <b></b> • |                                                                                                    |              |           |     |

#### (一) 公需课

专业技术人员可参加市级继续教育基地组织的公需课面授培训,也可选择经市人社局备案的市级继续教育基地提供的网络教育平台选择相应公需课进行学习。课程学习安排可登陆市人社局网站"继续教育"专栏下载"2012年广州市市级专业技术人员继续教育基地培训课程指南"进行查询和参考。

我市市级继续教育基地面向专业技术人员组织举办的公需课,必须全部 纳入"广州市专业技术人员继续教育管理系统",以下简称"系统")统一登记和 管理,并作为继续教育基地考核评估指标进行检查。

专业技术人员完成上列公需课学习但没有在"系统"中登记管理的记录, 须由本人及时在"系统"中进行申报,并将纸质学习证明文件作为附件扫描进入 "系统",由同级继续教育主管部门按照公需课的认定标准进行审核认定。

#### 2012年我市专业技术人员继续教育公需科目包括:

1. 《创新思维与创新力开发》、《专业技术人员职业修养与发展》、《公共 危机管理》、《转变经济发展方式基础知识》、《幸福广州•低碳广州》;

 2.2012年计划开发建设的公需科目:《网络信息技术最新应用与安全》、 《专业技术人员职业发展政策法规学习》、《岭南文化传承与文化艺术修养 》和《专业技术人员心理健康与心理调适》;

3. 省人力资源和社会保障厅发布的公需科目《建设文化强省》、《加强社会 建设》、《职业道德与廉政建设》。

(二) 专业课

专业课以省人力资源和社会保障厅公布的专业课和我市编印的《专业技术人员继续教育培训课程指南》中各基地举办的专业课为准,原则上要求在市级以上继续教育基地完成学习。继续教育基地未开设相应专业课程的,专业技术人员参加市级以上行业主管部门举办或组织的相关专业课程学习可视同为专业课。

当年获得专利、出版专著、完成省级以上专业课题项目、在省级以上专 业刊物发表论文等,主创人员可计算完成专业科目28学时,非主创人员可计 算完成专业科目14学时。

(三) 个人选修科目(其他培训)(个人自选,培训机构或单位实施)

我市中小学(指市中等职业学校、 普通中学、小学和幼儿园以及教育行政 部门管辖的事业单位)教师的所有继续 教育情况和卫生系统卫生专业技术人员 的继续医学教育情况(不含公需科目) 由各主管部门通过数据对接的方式导入 "系统",专业技术人员无需录入(如 有异议, 请直接向本单位的继续教育管 理人员提出修正)。请相关专业技术人 员的所在单位及时通知本单位的专业技 术人员务必在5月30日前登录"系统"办 理周期验证申请。

按继续教育培训记录进行填写:已由市级继续教育基地在"系统" 中登记的公需科目、专业科目、其他培训科目的培训记录,专业技 术人员只需校对记录;

| 月户名称:1_wb  | 🥶 姓名:李文兵 | ●用户类型:个人 2011年                 | 07月07日 星期四           | 🛕 返回门户  | 📙 返回系统 🔘 帮助 🚺 |
|------------|----------|--------------------------------|----------------------|---------|---------------|
| 个人参加维<br>报 | 续数育情况申   |                                | 个人参加培                | 训情况     |               |
| . 个人培训情况   |          | 注: "*" 项为必填信息<br>申报2008年以前的公修课 | 、专业课学时,必须上传培训机构开具的证明 | 3.      |               |
| 的件材料       |          | 姓名:                            | 李文兵                  | 公民身份号码: |               |
| .完成并提交     |          | 培训科目名称:                        | 12321                | 科目类型:   | 专业课 🖌 🖌       |
|            |          | 参训开始时间:                        | 2011-07-05           | 参训结束时间: | 2011-07-07    |
|            |          | ▲ 拟报学时:                        | *                    | 参训总天数:  | *             |
|            |          | 拟报学分:                          |                      | 工作单位:   | 继续教育直接申报点     |
|            |          | 如果在[培训组织机构名称                   | 们中未能选到相应的培训机构,请在后面的文 | (本框中录入! |               |
|            |          | 培训组织机构名称:                      |                      | •       |               |
|            |          | 学习形式:                          |                      | 学习地点:   |               |

# 手动录入的培训记录须扫描原件上传备查。

| 中国广州人事网<br>http://www.gzpi.gov.cn | 专业打 | 支术继        | 续教育信             | 息管理系统<br><sup>市人事电子政务系统</sup>          |                   |             |
|-----------------------------------|-----|------------|------------------|----------------------------------------|-------------------|-------------|
| 用户名称:1_wb 🤐姓名:                    |     | 用户类型:      | 个人 2011年07月0     | 7日 星期四                                 | 🛕 返回门户 🖳 返回系统 🔘 帮 | 助 🔓 退出 (注销) |
| 个人参加继续教育情况申<br>报                  | •   |            | 件材料              | 1、水河上体拉滑机构工具的试明                        |                   |             |
| 1. 个人培训情况                         |     | (IAL · +)R | ATT AN AN A TOWN | 1 92/98/11 18/16 04/01/19/1 PAROLE 90* | 批量團除              | - 传谢件 附件浏览  |
| 2. 附件材料                           |     |            | 材料之金             | 立件在                                    | <b>立法</b> (22)    | 场化          |
| 3. 完成并提交                          |     | 14.2       | <b>约74-0</b> 称   | XH-8<br>下一步                            | 21+X-7 (85)       | SR IF       |
|                                   |     |            |                  |                                        |                   |             |

- \* 完成以上步骤后,将产生一条新的记录;
- \* 没有在"系统"中登记管理的学习记录,均需按
   上述步骤操作;
- \* 由所在工作单位负责审核,审核确定后,成为 个人有效的学时记录,可以通过"学时统计情况"功能查询。

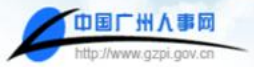

用户名称:1\_wb

专业技术继续教育信息管理系统

姓名: ---- ● 用户类型: 个人 2011年07月07日 星期四

个人参加继续教育情况申报——个人申请

🙆 近回门户 🛄 近回系统 😡 帮助

🔏 退出 G主

|    |              |        |           |       |      |      | 注意:  | 注意:在系统内报名的培训项目,不需要重复申报。 |            |      |     |     |   |
|----|--------------|--------|-----------|-------|------|------|------|-------------------------|------------|------|-----|-----|---|
| 姓名 | :            | 公民身份号码 | B:        | 培训科目: |      | 科目类型 | : 全部 | ▶ 审核结                   | 果:         | ▶ 搜索 | 漆   | 加培训 | ĺ |
| 序号 | 培训科目 🕨       | 科目类型 🕨 | 培训机构 🕨    | 拟报学时  | 核定学时 | 拟报学分 | 核定学分 | 参训开始时间                  | 参训结束时间     | 是否删除 | N   | 作   |   |
| 1  | 测试式2011.6.24 | 公修课    |           |       |      |      |      | 2011-06-13              | 2011-06-14 | 否    | 编辑删 | 除送审 | ļ |
| 2  | 士大夫          | 专业课    |           |       |      |      |      | 2011-06-06              | 2011-06-16 | 否    | 编辑删 | 除送审 |   |
| 3  | 培训班6.8       | 其他培训   | 广州市继续教育协会 | 6.0   | 6.0  |      |      | 2011-06-08              | 2011-06-08 | 否    | 查礼  | 5   |   |

## 四、继续教育情况复验(周期验证)申请

所在单位审核所有的记录后,专业技术人员可提交继续教育情况复验(周期验证)申请; 操作说明:点击左边导航菜单中的"继续教育情况复验(周期验证)申请",个人可按年度进行继续教育复验情况申请。

| 世国「HA事网 专业<br>http://www.gzp.gov.cn 专业                                                                             | 支术继续教育信息管理系统<br>广州市人事电子政务系统                 |          |
|----------------------------------------------------------------------------------------------------|---------------------------------------------|----------|
| □ 专业技术继续教育系统 □ ● ○ 个人业务说明 □ ○ 个人业务说明                                                                               | 请选                                          | 择业务      |
| - ● 个人资料维护<br>- ● 个人资料查看<br>- ● サ票#4 名                                                                             | 2009年旗申报初該晋升中旗职称复<br>验<br>2008版申报初試晋升中旗职称复验 |          |
| - ● 和安市G<br>- ● 阿上考试<br>- ● 和上考试<br>- ● 报名错记查看<br>- ● 指名错记查看                                                       | 请按年度拟申:<br>称晋升复验业:                          | 报职<br>务· |
| - ● 个人参加继续教育输记申报<br>- ● 学时统计衡记<br>- ● 历史培训确记查看                                                                     |                                             |          |
| <ul> <li>○ 銀体教育等況加給(周期給证)申i</li> <li>○ 初知行時中以以防保禁申i</li> <li>○ 中朝音升副高、副高音升正高調</li> <li>○ 小 日本教育学校(2014)</li> </ul> |                                             |          |
|                                                                                                    |                                             |          |

- \*选择"拟申报资格","所属学科专业","现专业技术资格取得时间",点击"确定"。
- 如对"所属学科专业"情况不了解,可点击"说明"查找相关信息。

| 公民身份号码:      | 14012-10020 | ne tali |           | 点击查      | 看"所属学       | 科            |
|--------------|-------------|---------|-----------|----------|-------------|--------------|
| 拟申报资格:       | 工程师         |         |           | - 专业"自   | 内帮助说明       |              |
| 所属学科专业:      | 社会科学类       |         | ~         | • 说明 【   |             |              |
| 現专业技术资格取得时间: | 2006-08-13  |         |           | ·注 元专业技: | 术资格请填写参加工   |              |
|              | 作的时间。       |         |           | 2049B    |             | 1925         |
|              | 御宇          |         | 9286      |          | 高等学校教师      |              |
|              |             |         | 1.7.8.6   |          | NERRAB      |              |
|              |             |         | 经济专业人员    |          | 常融入质        |              |
|              |             |         | 盘计带业人员    |          | 中等专业学校教师    |              |
|              |             |         | 杨计专业人员    |          | A second    | en/6         |
|              | * *         | 结常数线质   |           | NTAR     | 实习课数师       |              |
|              |             | *       | *         |          | 记录          | 工程技术人员       |
|              |             |         | 新闻专业人员    | 1001     | 农业扶未人员《注:农垣 | 时期条组改进术人员系列  |
|              |             | -       | 翻译人员      |          |             | 医疗- 预防- 保健人质 |
|              |             |         | 建金质       |          | Terret      | 中药: 西药人员     |
|              |             | 80      |           | 病隔(含美术)  | 2284738     | 护理人员         |
|              |             | -       | 出朝专业人员    | 13.卡姆塔   |             | 其他人的         |
|              |             | *       |           | 82.76    | 后和技术人员      |              |
|              |             | -       | 图书、资料专业人员 |          | 飞行技术人员      |              |
|              |             | -       | 文称 博物学业人员 |          |             |              |
|              |             | 8       | 档案专业人员    |          |             |              |
|              |             |         | 海关专业人员    |          |             |              |
|              |             |         | 工艺美术专业人员  |          |             |              |
|              |             |         | 已非常业人质    |          |             |              |
|              |             |         | 建的专业人员    |          |             |              |
|              |             |         | 242年12人月  |          |             |              |

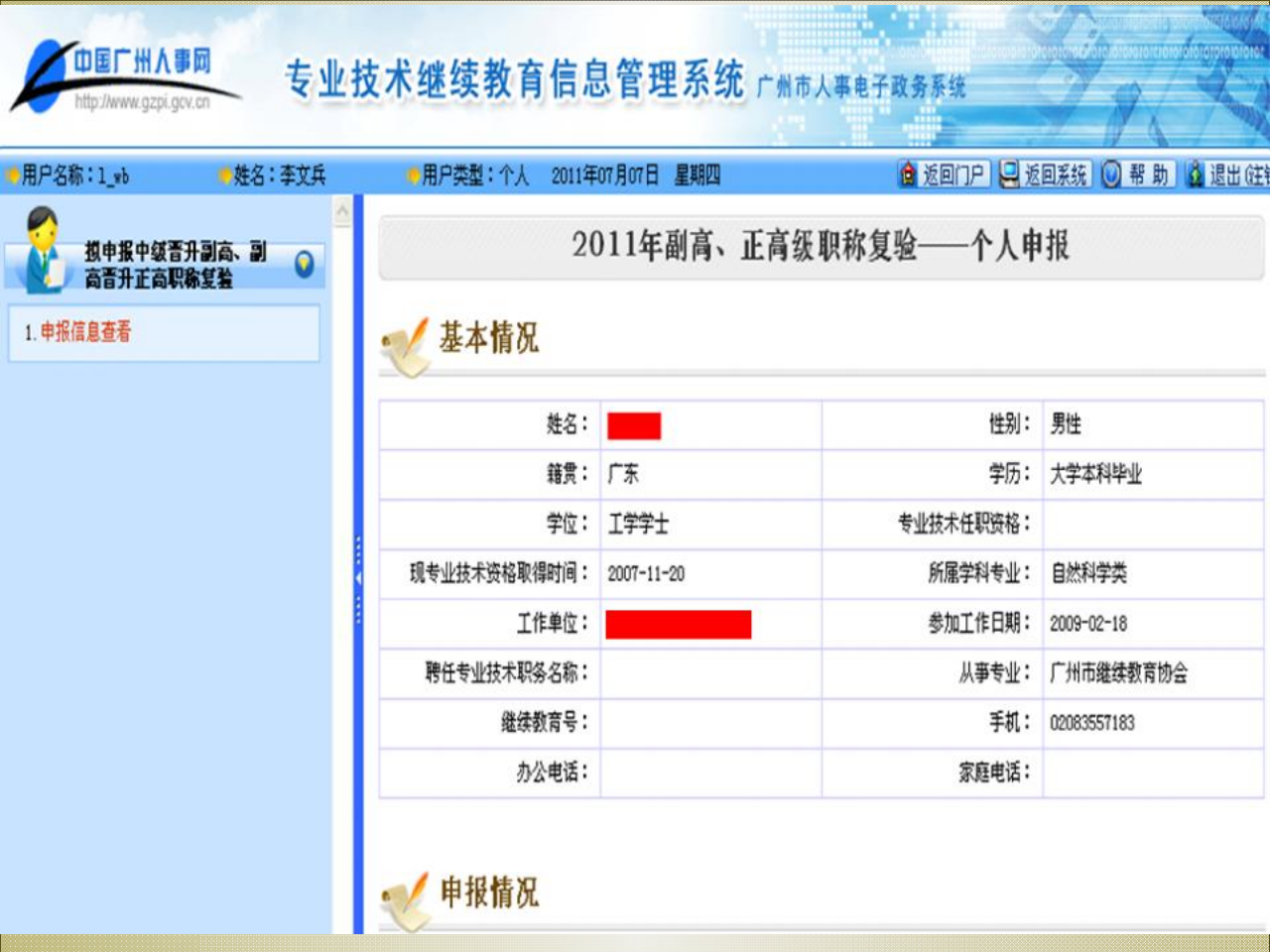

| ●报音升高-<br>续教育验证局<br>以此本人资料<br>育验证的时间 | -级专业资格的人员,以取得现有专业<br> 期。<br> 推护 " 里填写的"获得现有专业资格<br> 前一年的整年为止,跨度超过5年的:<br>/ | 比资格后从事专业技术工作的年限(赴<br>各时间"整年开始计算,到申请晋升福<br>按5年计算。 | 型过5年的按5年)为继<br>高一级专业资格继续教 |
|--------------------------------------|----------------------------------------------------------------------------|--------------------------------------------------|---------------------------|
| 申报资格系列:                              | 工程技术人员                                                                     | 拟申报资格:                                           | 高级工程师                     |
| <b>拟晋升</b> 级别:                       | 副高                                                                         | 所属学科专业:                                          | 自然科学类                     |
| 现专业技术资格取得时间:                         | 2008年11月01日 大吹                                                             | 验证年度                                             | 2008年-2011年               |
| 继续教育总学时数:                            | 404.0                                                                      | 培训天数:                                            | 67.3                      |
| 所修公修课门数:                             | 4                                                                          | 公修课总学时数:                                         | 68.0                      |
| 专业课总门数:                              | 9                                                                          | 专业课总学时:                                          | 320.0                     |
|                                      |                                                                            | Theread                                          |                           |

| 2012年03月06日 |
|-------------|
|             |

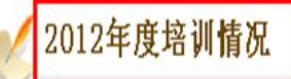

#### 可将2012年培训情况记录增加到验证周期范围内。

| 继续教育总学时数: | 0.0 | 培训天数:    | 0 |
|-----------|-----|----------|---|
| 公修课总学时数:  | 0.0 | 所修公修课门数: | 0 |
| 专业课总学时数:  | 0.0 | 所修专业课门数: | 0 |

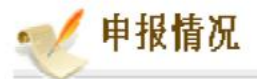

| 申报资格系列:        | 文博专业人员       |       | <b>拟申报资格</b> : | 文物博物码   | 开究馆员     |
|----------------|--------------|-------|----------------|---------|----------|
| 拟晋升级别 <b>:</b> | 正高           |       | 所属学科专业:        | 自然科学    | ŧ.       |
| 观专业技术资格取得时间:   | 2004-07-15 — | 关联    | ▶ 验证年度:        | 2007年-2 | 011年     |
| 继续教育总学时数:      | 1265.0       |       | 培训天数:          | 210.8   |          |
| 所修公修课门数:       | 7            | 11.00 | 公修课总学时数:       | 572.0   |          |
| 专业课总门数:        | 3            | 天联    | 专业课总学时:        | 630.0   | 不用考虑     |
| 申报验证时间:        | 2011-07-07   | /     |                |         | 2011年度情况 |

| 继续教育总学时数: | 24.0 | 培训天数:    | 4 |  |
|-----------|------|----------|---|--|
| 公修课总学时数:  | 0.0  | 所修公修课门数: | 0 |  |
| 专业课总学时数:  | 0.0  | 所修专业课门数: | 0 |  |

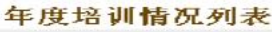

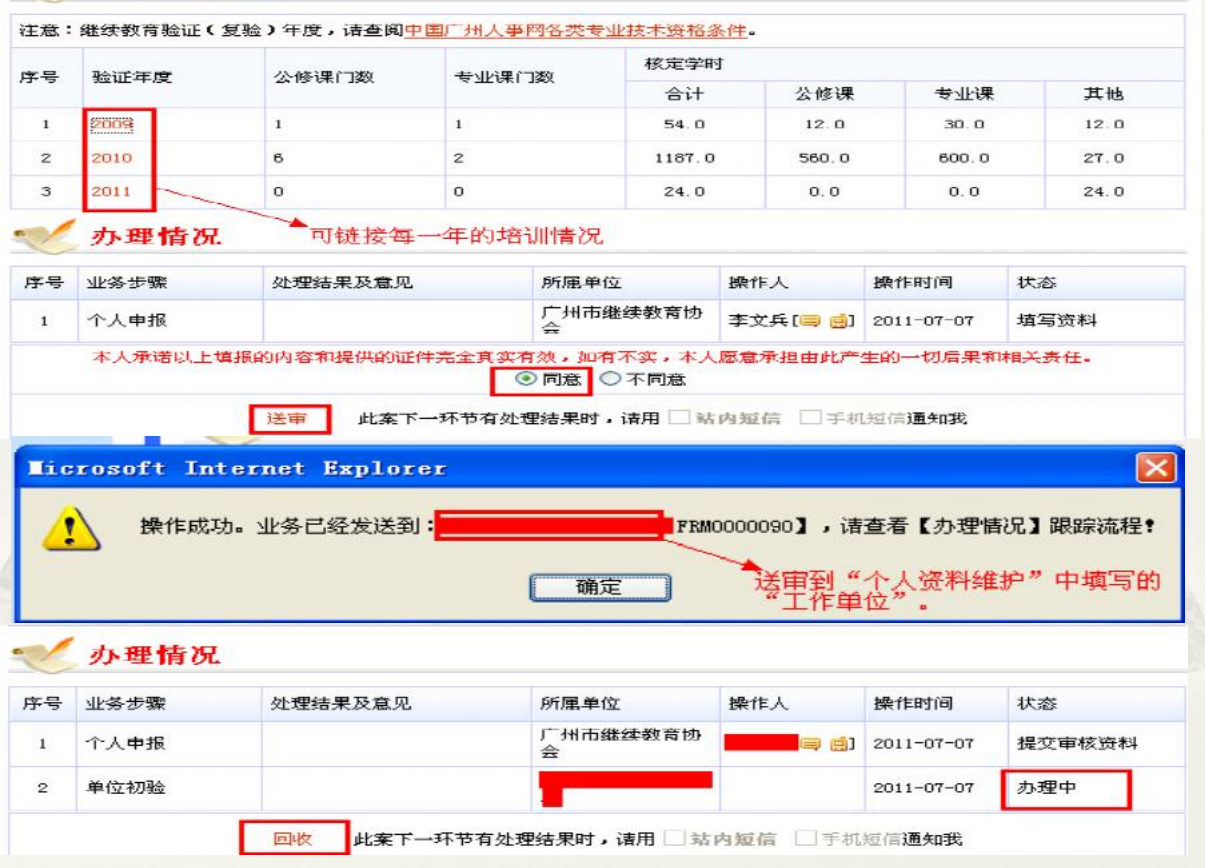

# 个人提交的继续教育复验情况申请在上级部门未作审核前仍可【回收】再次操作送审。

| 中国厂州人事网<br>http://www.gzpi.gov.cn<br>・用户名称:1_wb ●姓名:李文兵 | 技术 | : 继续教<br><sup>*</sup> 继续教1 | <b>育信息管</b><br>广州市人事电<br>年07月07日 星期 | <b>理系统</b><br><sub>子政务系统</sub> |         | · 近 [1]  |                   | ○ 帮助  | 1999年6日1990<br>1999年6日2010<br>1999年6日1999<br>1999年1999年1999年1999年1999年1999年1999 |
|---------------------------------------------------------|----|----------------------------|-------------------------------------|--------------------------------|---------|----------|-------------------|-------|---------------------------------------------------------------------------------|
| □□□ 专业技术人员继续教育管理系统 □□ 个人业务说明                            |    |                            | 1                                   | 卜人继续非                          | 政育情     | 况复验申请    | 列表                |       |                                                                                 |
| □ 个人业务 □ 个人资料维护 □ ####2                                 | 序号 | 申报时间 🕨                     | 验证年度 🕨                              | 拟申报资格<br>▶                     | 鈲别▶     | 所属学科专业 🕨 | 现专业技术资格取得<br>时间 ▶ | 办理情况▶ | 操作                                                                              |
|                                                         | 1  | 2011年07月07日                | 2007年-2011年                         | 文物博物研<br>究馆员                   | 正高      | 自然科学类    | 2004年07月15日       | 办理中   | 详细信息                                                                            |
| - ● 报名前仍宣有<br>- ● 报名费网上支付                               | 2  | 2011年07月07日                | 2011年-2011年                         | 兽医技术员                          | 员级      | 自然科学类    | 2011年06月23日       | 办理中   | 详细信息                                                                            |
| <ul> <li>-● 培训班参训情况</li> <li>-● 个人参加继续教育情况申报</li> </ul> | 3  | 2011年06月23日                | 2008年-2010年                         | 三级实习指<br>导教师                   | 员级      | 自然科学类    | 2008年06月04日       | 办理中   | 详细信息                                                                            |
|                                                         | 4  | 2011年06月10日                | 2008年-2010年                         | 护师                             | 助理级     | 自然科学类    | 2008年06月11日       | 办理中   | 详细信息                                                                            |
| ──● 历史培训情况查者 □-□ 继续教育情况复验(周期验证)申i                       | 5  | 2011年06月08日                | 2006年-2010年                         | 中专教员                           | 员级      | 自然科学类    | 2004年05月11日       | 办理中   | 详细信息                                                                            |
| - ● 晋升初、中级职称复验申请                                        | 6  | 2011年05月31日                | 2006年-2010年                         | 实验员                            | 员级      | 自然科学类    | 2003年12月31日       | 办理中   | 详细信息                                                                            |
| —◎ 中级普升副高、副高普升正高联 —◎ 复验申请情况查询                           | 7  | 2011年05月31日                | 2010年-2010年                         | 副研究员                           | 副高      | 自然科学类    | 2010年05月01日       | 办理中   | 详细信息                                                                            |
| -● 市继续教育基地专业课列表                                         | 8  | 2011年04月29日                | 2008年-2010年                         | 四级领航员                          | 员级      | 自然科学类    | 2008年12月31日       | 办理中   | 详细信息                                                                            |
| - ❷ 业务咨询<br>- ● 技术论坛                                    | 9  | 2011年04月27日                | 2008年-2010年                         | 文学创作三<br>级                     | 中级      | 社会科学类    | 2008年04月01日       | 办理中   | 详细信息                                                                            |
|                                                         | 10 | 2011年04日26日                | 2006年-2010年                         | 助理单库师                          | BHTERET | 白铁科学术    | 2003年04日01日       | 九理由   | 详细信息                                                                            |

# 五、年度验证

# 2012年提交的"继续教育周期复验"; 2012年年度验证暂不作为复验的必备条件。

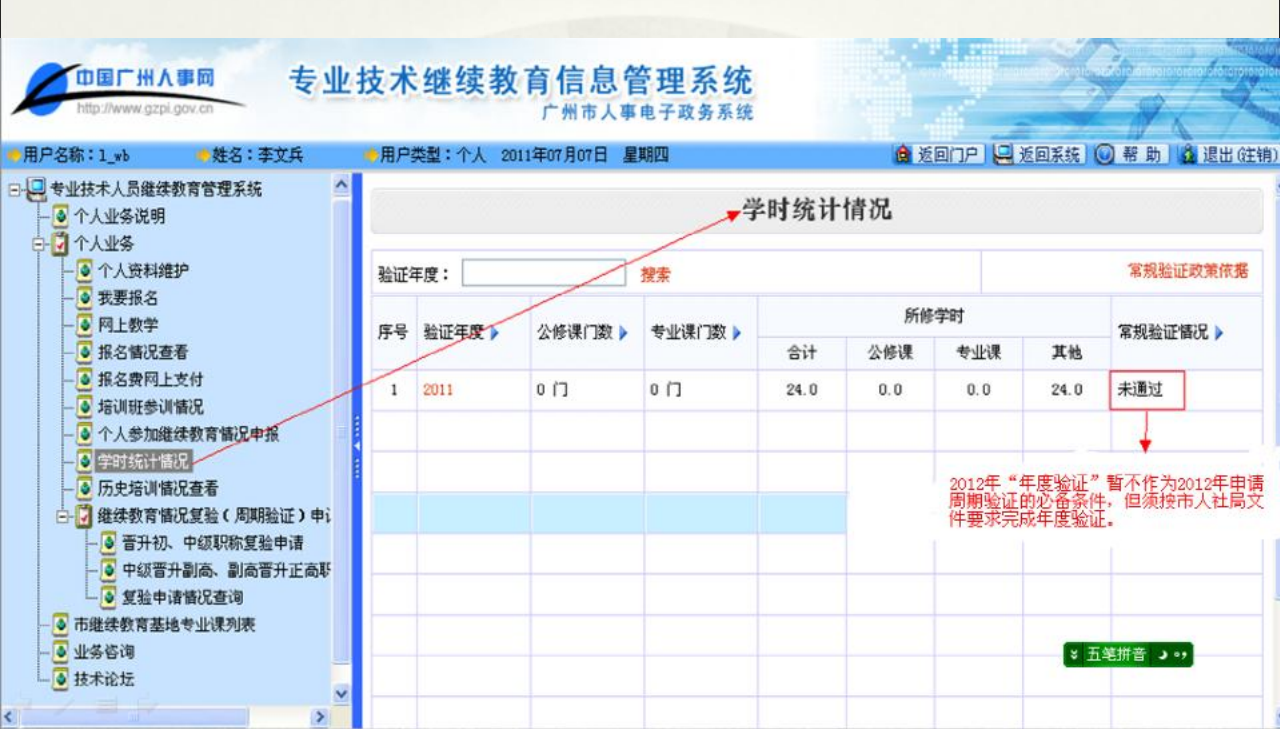

# 专业技术人员继续教育年度验证

- (一)年度继续教育内容及学时要求:专业技术人员每年须 完成累计不少于12天或72学时的继续教育任务(每天按6 学时计算)。其中,公需课不少于3天或18学时,专业课 不少于7天或42学时。
- (二) 年度验证要求:
- 我市专业技术人员继续教育年度验证以"广州市专业技术 人员继续教育管理系统"(以下简称"系统")登记的继续教 育公需课、专业课和其他培训记录为依据,按照年度须完 成的继续教育内容及学时要求由"系统"自动进行年度验证
- 2. 专业技术人员需在次年1月31日前将当年参加继续教育的 所有公需课、专业课和其他培训记录在"系统"中进行登记 ,由所在单位继续教育主管部门进行审核。

法人单位用户类型
◆法人单位操作简要流程图:个人注册 单位用户注册 登录系统 用户管理 (添加业务人员) 一个人参加继续教育 情况审批 继续教育情况复验(周期验 证)审核

# 一、单位用户申请

## 先指定本单位一名系统管理员进行个人用户 注册,再申请法人单位用户

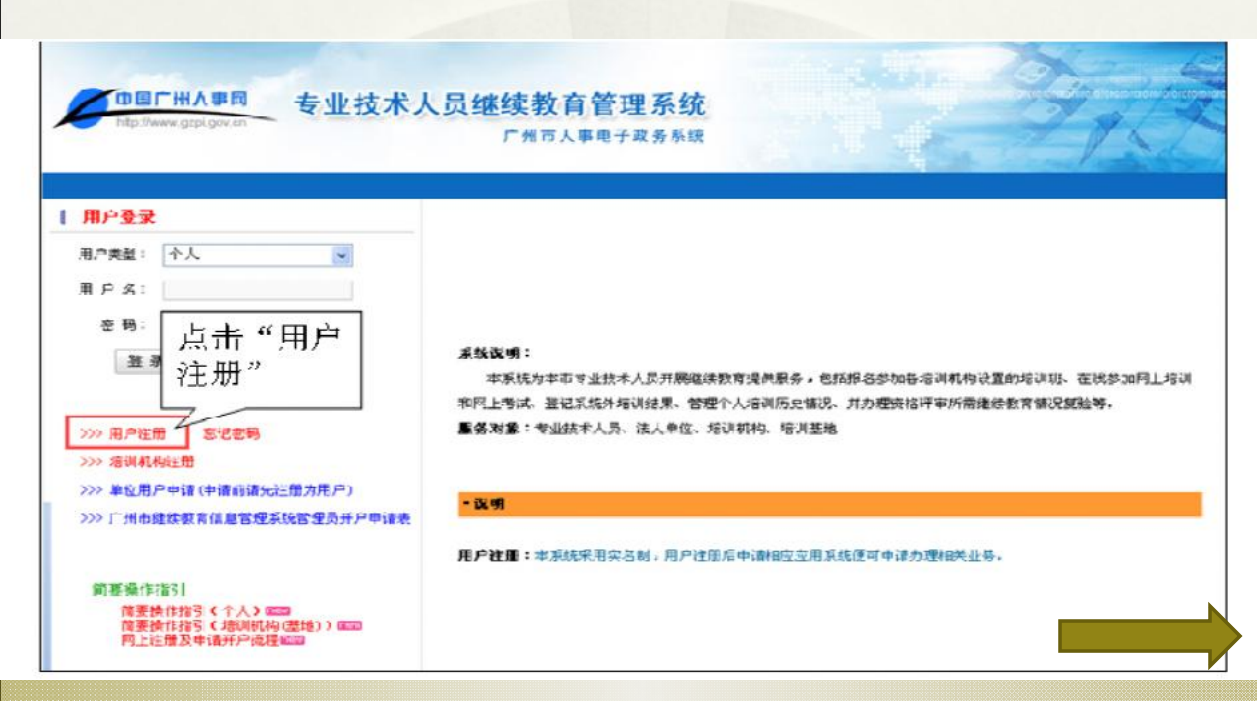

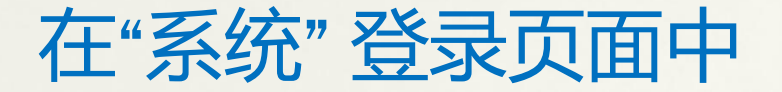

| <b> <b> <b> <b> <b> <b> </b></b></b></b></b></b> | <b>育管理系统</b><br>人事电子政务系统                                     |
|--------------------------------------------------|--------------------------------------------------------------|
| I用户登录 用户类型: 个人                                   |                                                              |
| 用 P &:                                           | コ 申请 "<br>均 该 单 位<br>从培训历史输迟、并办理资格评审所需继续教育输况复验等。<br>川机构、培训基地 |
| >>>>>>>>>>>>>>>>>>>>>>>>>>>>>>>>>>>              | 统采用实名制,用户注册后申请相应应用系统便可申请办理相关业务。                              |
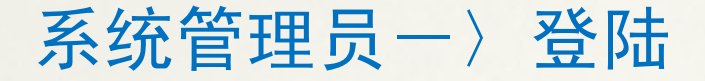

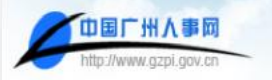

广州市人事电子政务系统

#### 用户登录

登陆名:

密码:

登录

忘记密码

重置

取消

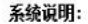

本系统包括专业业技术人员继续教育信息系统,专业技术人员继续教育网上教学系统,专业技术人员继续教育网上考 试系统,专业技术资格评审系统,专业技术资格考试系统,高层次人才系统,留学人员信息系统,外国专家信息系统和人才 市场与人才中介行业协会管理系统。

#### 服务对象:

市人事局、区县人事局、市属单位的主管部门、区县所属单位的主管部门、法人单位、培训机构、培训基地、人才中介、报名点、照相点、证书领职点、教材领职点、专业技术人员、高层次人才、出归国留学人员或准备出国人员。

|      | 诜择"                 | 专业技                                    | 术继续教                                                            | <b>百管理</b>         | 系统"  |    |
|------|---------------------|----------------------------------------|-----------------------------------------------------------------|--------------------|------|----|
| -    | (请补充填写              | 其他信息                                   |                                                                 |                    | 1/0  |    |
| 注    | : "*" 项为必埴信息!       |                                        |                                                                 |                    |      |    |
|      | 姓名:                 |                                        |                                                                 |                    |      |    |
|      | 用户名:                |                                        |                                                                 |                    |      |    |
|      | 身份证号:               |                                        |                                                                 |                    |      |    |
|      | 所在单位:               | -                                      |                                                                 |                    |      |    |
|      |                     | □公务员管理 □                               | ]事业单位人员管理 🔽                                                     | 一专业技术人员管理          |      |    |
|      | 从事工作范围:<br>(诸选择和你工作 | □ ↓オ리#                                 | □ 史田 储 按训 □ 无言转业类                                               | 客 同感受人意服体 同人才权     | Tetr |    |
|      | 最接近的信息,<br>可多选)     | 二 大学生接收中办                              | <ul> <li>□ 山田 (現)/培训</li> <li>□ 上安福利</li> <li>□ 上安福利</li> </ul> | □退休人员管理 □公务员       | 培训   |    |
|      | 101-06-04-04-0      | ✓→业技术人员继续教育                            | □ 外国专家管理                                                        |                    |      |    |
|      |                     |                                        | 10.10.10.10.                                                    |                    |      |    |
| -    |                     |                                        | 保存并                                                             | 下—20               |      |    |
|      | 人员基本信息              |                                        |                                                                 |                    |      |    |
|      | 姓名:                 |                                        |                                                                 |                    |      |    |
|      | 用户名 : 1_wb          |                                        |                                                                 |                    |      |    |
|      | 身份证号:               |                                        |                                                                 |                    |      |    |
|      | 所在单位:               |                                        |                                                                 |                    |      |    |
| -/   |                     |                                        |                                                                 |                    |      |    |
|      | 言理页申请               |                                        |                                                                 | 申请新                | f权限后 |    |
| 申请新祝 | 又限                  | ▶□□□□□□□□□□□□□□□□□□□□□□□□□□□□□□□□□□□□□ |                                                                 | り宣祖                | 甲加扒念 | 关闭 |
|      |                     |                                        | 已申请的权限列表                                                        |                    |      |    |
| 序号   | 系统名称 ▶              | 用户类型 🕨                                 | 呈报主管部门名称 >                                                      | 申请日期 🕨             | 状态 🕨 | 操作 |
| 1    | 专业技术人员继续教育管理        | 系统 法人单位                                | 广州市人力资源和社会保障局                                                   | 2010-4-29 10:29:36 | 审核通过 |    |
| 2    | 专业技术人员继续教育管理        | 系统 培训机构/培训基地                           | 广州市人事主管部门                                                       | 2011-1-4 11:23:27  | 待审批  | 取消 |
| 3    | 专业技术人员继续教育管理        | 系统 培训机构/培训基地                           | 广州市人事主管部门                                                       | 2011-4-15 11:56:55 | 审核通过 | -  |

| 请选择业务系统        |                                                             |    |
|----------------|-------------------------------------------------------------|----|
| 系统名称 ▶         | 服务对象 🕨                                                      | 操作 |
| 人才中介管理系统       | 个人、人才中介、区县人事主管部门、市人事主管部门                                    | 选择 |
| 职称业务申报与管理系统    | 专业技术人员、法人单位、市属单位的主管部门、区县属单位的主管部门、区县人事主管部门、市人事主管部门           | 选择 |
| 专业技术人员继续教育管理系统 | 专业技术人员、法人单位、培训机构、培训基地、市属单位的主管部门、区县属单位的主管部门、区县人事主管部门、市人事主管部门 | 选择 |
| 高层次人才系统        | 高层次人才、法人单位、人亊尸头、市人亊主管部门                                     | 选择 |
| 外国专家局系统        | 法人单位、市人事主管部门                                                | 选择 |
| 公务员管理系统        | 公务员、法人单位、区县单位主管部门、市属单位主管部门、区县人事局、市人事局                       | 选择 |
| 公务员工资管理与工资统发系统 | 公务员、法人单位、区县单位主管部门、市属单位主管部门、区县人亊局、市人亊局                       | 选择 |
| 亊业单位人员管理系统     | 亊业单位人员、法人单位、区县单位主管部门、市属单位主管部门、区县人亊局、市人亊局                    | 选择 |

| 请选择要申请的用户类型 | ▶ 申请相应的用户类型 |    |
|-------------|-------------|----|
| 用户类型名称      | 用户类型说明      |    |
| 区县所属单位的主管部门 | 区县所属单位的主管部门 | 选择 |
| 区县人社局       | 区县人社局       | 选择 |
| 法人单位        | 法人单位        | 选择 |
| 培训机构/培训基地   | 培训机构/培训基地   | 选择 |
| 市属单位的主管部门   | 市属单位的主管部门   | 选择 |

## 呈报上级主管部门审核开户 注:法人单位用户(系统管理员)应主动联系单 位的上级主管部门要求审核开户。

| 诸输入单位所在的法人码 | ▶️★选择上级主管部门申请开通账号,暂未聘用或未明确人事代理关系的,可填写"继续教育直接申报点" |
|-------------|--------------------------------------------------|
| 呈报的上級主管部门   |                                                  |
| 中语单位的法人代码   | +检测 (如果法人单位不存在,请点击注册法人单位)                        |
| 备注          | ∽ 申请后主动联系"主管部门"开通权限。                             |
|             | 申请取消                                             |

## 如状态显示"审批通过"即可登陆"系统"

|                  | 姓名: these the                           |         |                          |                            |                           |                                   |              |         |
|------------------|-----------------------------------------|---------|--------------------------|----------------------------|---------------------------|-----------------------------------|--------------|---------|
|                  | 用户名: 449                                |         |                          |                            |                           |                                   |              |         |
|                  | 身份证号: 网络加西加尔和加口                         |         |                          |                            |                           |                                   |              |         |
|                  | 所在单位:                                   |         |                          |                            |                           |                                   |              |         |
|                  |                                         |         |                          |                            |                           |                                   |              |         |
| 1-<br>9 (香明)     | 収入しる                                    |         | 已申请                      | 的权限列表                      |                           |                                   |              |         |
| 4-<br>11資期<br>序号 | ▶ 3 X 1 14<br>秋陽<br>系統名称 ▶              | 单位法人码 🕨 | 已申请<br>法人单位名称 >          | 的权限列表<br><sup>用户类型</sup> 》 | 呈报主管部门名称                  | 中请日期                              | 状态 🕨         | BRefi   |
| 中译明<br>序号<br>1   | ▶ ~ , , , , , , , , , , , , , , , , , , | 单位法人码 » | 已中请<br>法人单位名称》<br>测试市直单位 | 的权限列表<br>用户类型 ▶<br>法人单位    | 呈接主管部门名称<br>▶<br>测试市廉主管部门 | 中语日期<br>▶<br>2008-9-9<br>13:00:13 | 状态 ▶<br>事核通过 | 20ertis |

# 登陆界面,选择法人单位用户类型

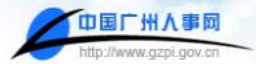

#### **专业技术人员继续教育管理系统** 广州市人事电子政务系统

| 录       | 1 用户 |
|---------|------|
| 用户类型:   |      |
| (机构)代码: | 法人(组 |

|      | <b>z:</b> | 用户彳 |
|------|-----------|-----|
|      | 9:        | 密る  |
| 9740 | 9:        | 校验研 |
| 取消   | 重書        | 登录  |

法人单位。

.

#### >>> 用户注册 忘记密码

- >>> 培训机构注册
- >>> 单位用户申请(申请前请先注册为用户)
- >>> 广州市继续教育信息管理系统管理员开户申请表

#### 系统说明:

本系统为本市专业技术人员开展继续教育提供服务,包括报名参加各培训机构设置的培训班、在线参加网上培训 和网上考试、登记系统外培训结果、管理个人培训历史情况、并办理资格评审所需继续教育情况复验等。 **服务对象:**专业技术人员、法人单位、培训机构、培训基地

说明

用户注册:本系统采用实名制,用户注册后申请相应应用系统便可申请办理相关业务。

| □□ 专业技术人员继续教育管理系统<br>□□ 系统设置<br>□□ 单位业务 ★ 次 ※ 寻 山口 | ▲ 待办事功                 | Q                                 |            |
|----------------------------------------------------|------------------------|-----------------------------------|------------|
|                                                    | 【月ピイン1チ1王。<br>▶ [正常业务] | 2009年拟申报中级晋升副高、副高晋升正高职称复验一单位初验(2) | 2009-05-27 |
|                                                    | ▶ [正常业务]               | 个人参加继续教育情况申报一单位审批(1)              | 2009-05-27 |
| <mark>●</mark> 业务咨询<br>■ +++->>+=                  | ▶ [正常业务]               | 2009年初、中级职称复验一单位初验(1)             | 2009-06-30 |
|                                                    | ▶ [正常业务]               | 2009年初、中级职称复验一单位初验(1)             | 2009-08-03 |
| ▲ 业务通讯录                                            | ▶ [正常业务]               | 2009年初、中级职称复验一单位初验(1)             | 2009-08-14 |
|                                                    |                        | 共 21 条 首页 上一页 下一页 末页 1/5 页        |            |

### 首次登录,单位业务不存在; 需通过"用户管理"分配用户组系统管理员权限或添加本机 构业务人员权限并分配用户组后"单位业务"方能使用。

|                                      |          | 业技术继续教      | <b>次育信息管理系统</b><br>广州市人事电子政务系统 |               |            | noto citoto i o toto |
|--------------------------------------|----------|-------------|--------------------------------|---------------|------------|----------------------|
| ━用户名称:1_*b                           | ——姓名:李文兵 | ● 用户类型:法人单位 | 2011年06月01日 星期三                | 🔒 返回门户 📙 返回系统 | 1 日 初 助 🛕  | 退出 (注销)              |
| □·□ 专业技术人员继续<br>□·□ 系统设置<br>□·□ 单位业务 | 中教育管理系统  | 🖉 🥵 待办事     | 项                              |               |            |                      |
| 日 夏 査询统计                             | -        | ▶ [正常业务]    | 2009年禎申挹中级菁升副商、副高菁升正高职称意       | 检一单位初验(2)     | 2009-05-27 |                      |
|                                      | 地专业课列表   | ▶ [正常业务]    | 个人参加继续教育情况中报一单位审批(1)           |               | 2009-05-27 |                      |
| - 🥑 业务咨询                             |          | ▶ (正常业务)    | 2009年初、中級职称實验一单位初验(1)          |               | 2009-06-30 |                      |
| ● 技术论坛                               |          | ▶ [正常业务]    | 2009年初、中级职称复验一单位初验(1)          |               | 2009-08-03 |                      |
|                                      |          | ▶ (正常业务)    | 2009年初、中級职稼复验一单位初验(1)          |               | 2009-08-14 |                      |
|                                      |          |             | 共 20 条 首页 上一页 下一页              | 末页 1/4 页      |            |                      |

通过"用户管理"功能添加本机构业务人员(包 括本单位系统管理员),点开后面"操作"的"编辑" 功能,在分配用户组中相应的组中打勾,并点击 "保存并关闭",提示添加业务人员成功后,关闭页 面并重新登陆系统。

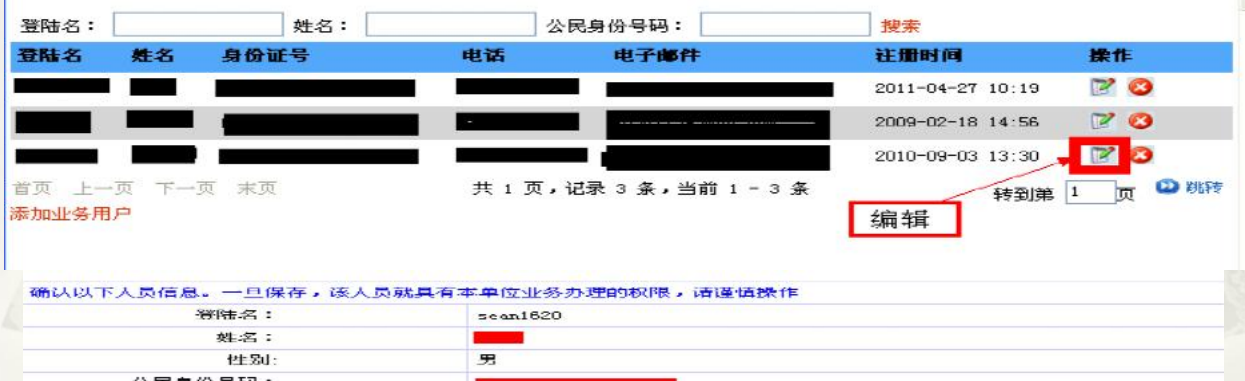

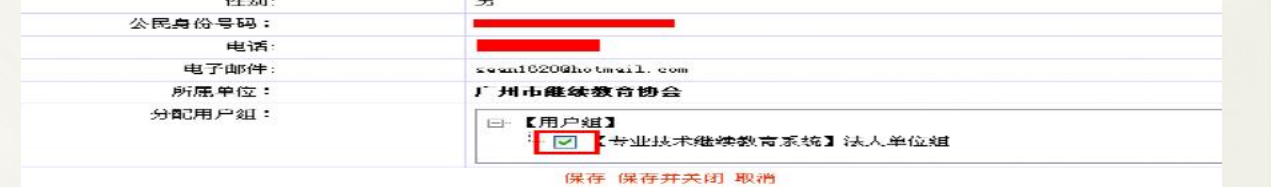

| "法 | 人单位"用户权限               |
|----|------------------------|
| 1、 | 系统设置 - 〉批注管理:添加批注内容。   |
| 2、 | 个人参加系统处项目审批:审核本单位申报的记  |
| 录。 |                        |
| 3、 | 培训信息维护:更改或删除"审核同意"的记录。 |
| 4、 | 常规验证情况:查看本单位人员每年的继续教育  |
| 情》 | 元。                     |
| 5、 | 继续教育情况复验证:审核本单位内送审的复验  |
| 记录 | 录。                     |
| 6、 | 查询统计:查看本单位人员申请过的所有验证记  |
| 录。 |                        |
| 7、 | 用户管理:增加本单位人员的审核权限。     |

## 二、批注管理

### 批注管理:对所属业务、所属单元添加批注内容

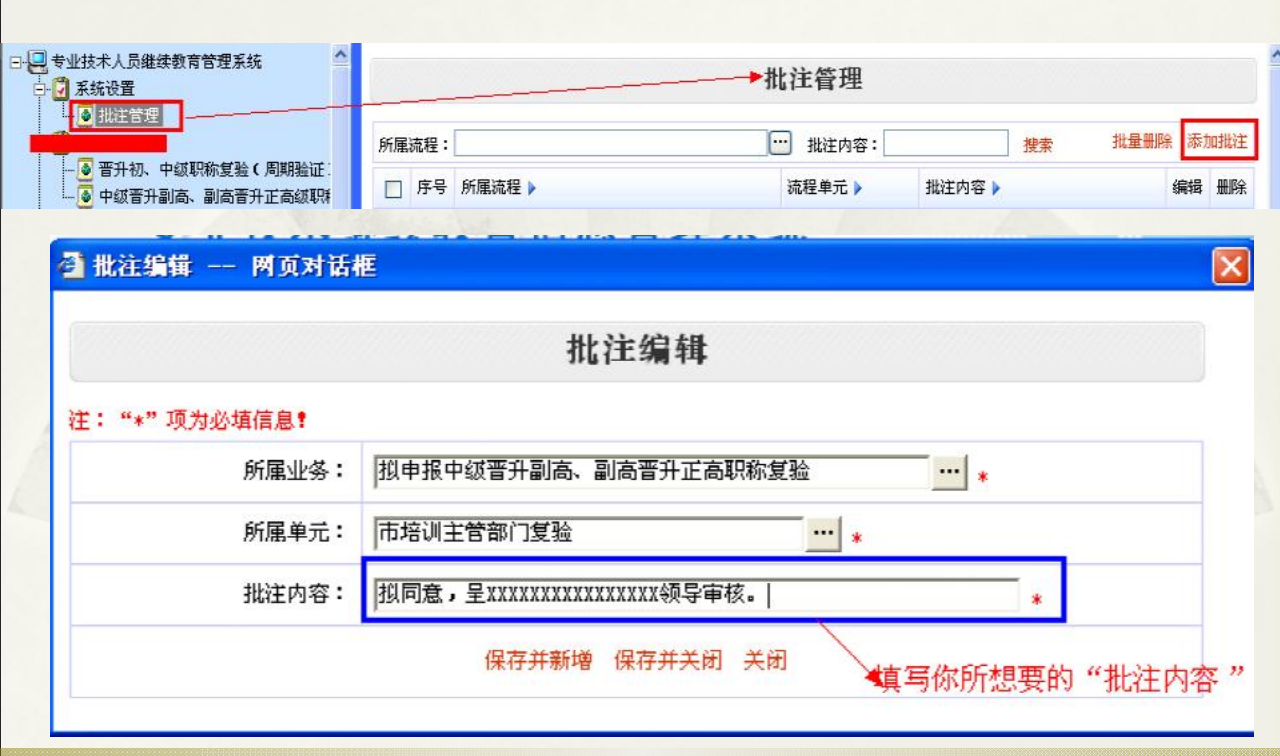

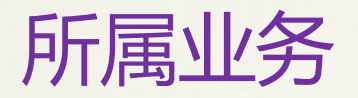

#### 🗿 请选择… — 网页对话框

| 名称                    | 代码 | 描述     | 下层    | 选定 |
|-----------------------|----|--------|-------|----|
| 公修课培训计划申请             |    |        |       | 选定 |
| 继续教育基地考核重新认定业务        |    |        |       | 选定 |
| 拟申报初级晋升中级职称复验         |    |        |       | 选定 |
| 拟申报中级晋升副高、副高晋升正高职称复验  | 28 | 这" 印度小 | 12 11 | 选定 |
| 个人基本资料确认              |    | 如果 所属业 | 95    | 选定 |
| 广州市专业技术人员继续教育基地新设专业业务 |    |        |       | 选定 |
| 个人培训结果登记              |    |        |       | 选定 |
| 公修课培训科目业务             |    |        |       | 选定 |
| 专业课科目认定申请             |    |        |       | 选定 |
| 培训基地申请业务              |    |        |       | 选定 |

# 所属单元

X

#### 🗿 请选择… — 网页对话框

| New York - N  |                           | in the second second se | 1          | l. |
|---------------|---------------------------|----------------------------------------------------------------------------------------------------|------------|----|
| 名称            | 代码                        | 描述                                                                                                    | 下层         | 选定 |
| 个人申报          |                           |                                                                                                    |            | 选定 |
| 区县人亊局验证       |                           |                                                                                                    | 11         | 选定 |
| 单位初验          |                           |                                                                                                    | <b>.</b> . | 选定 |
| 区县所属单位的主管部门验证 | 100 million (100 million) | ▶无择"所属                                                                                                    | 甲元"        | 选定 |
| 市培训主管部门复验     |                           |                                                                                                    |            | 选定 |
| 主管部门验证        |                           |                                                                                                    |            | 选定 |

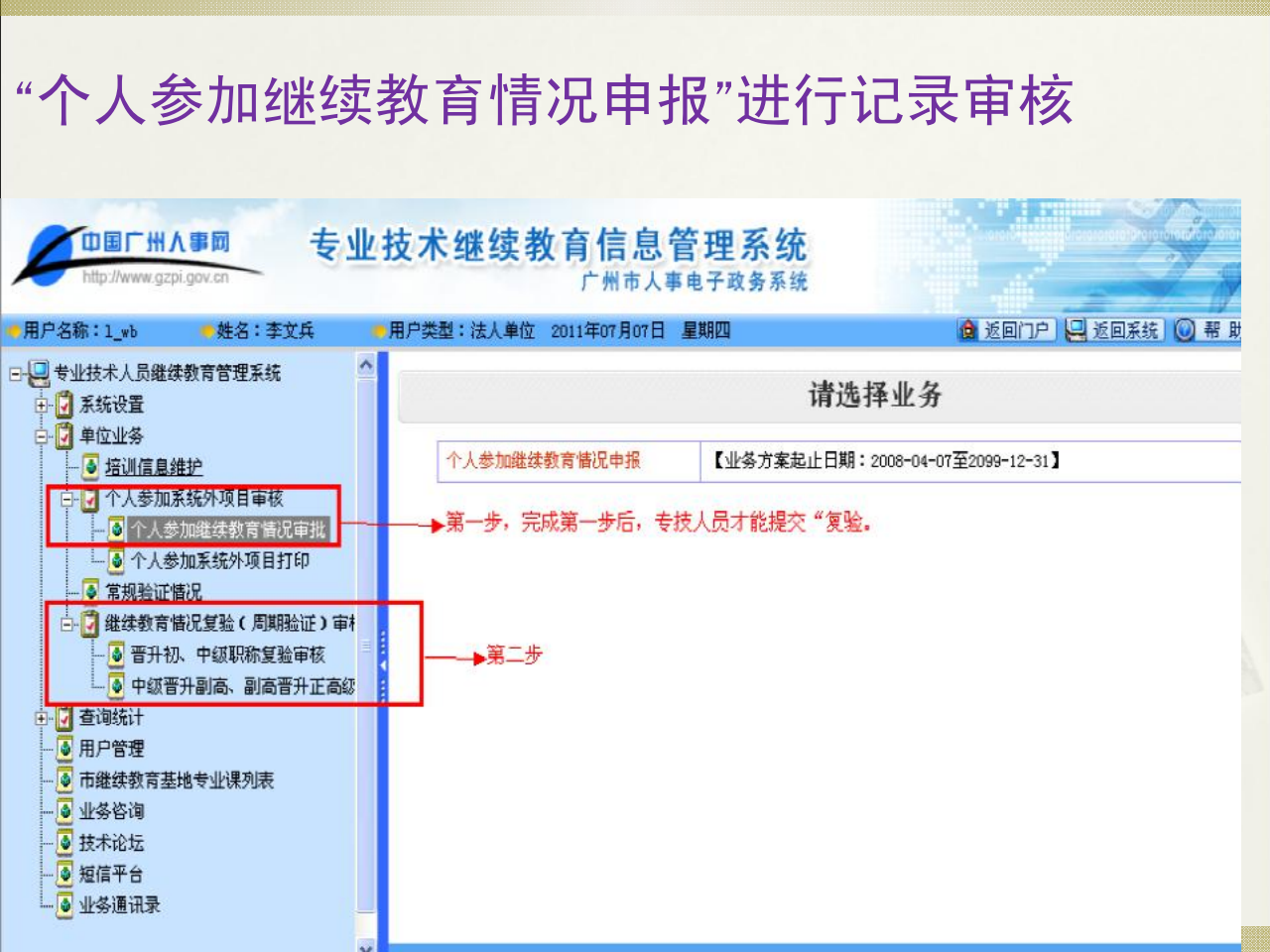

## 三、个人参加系统外审核

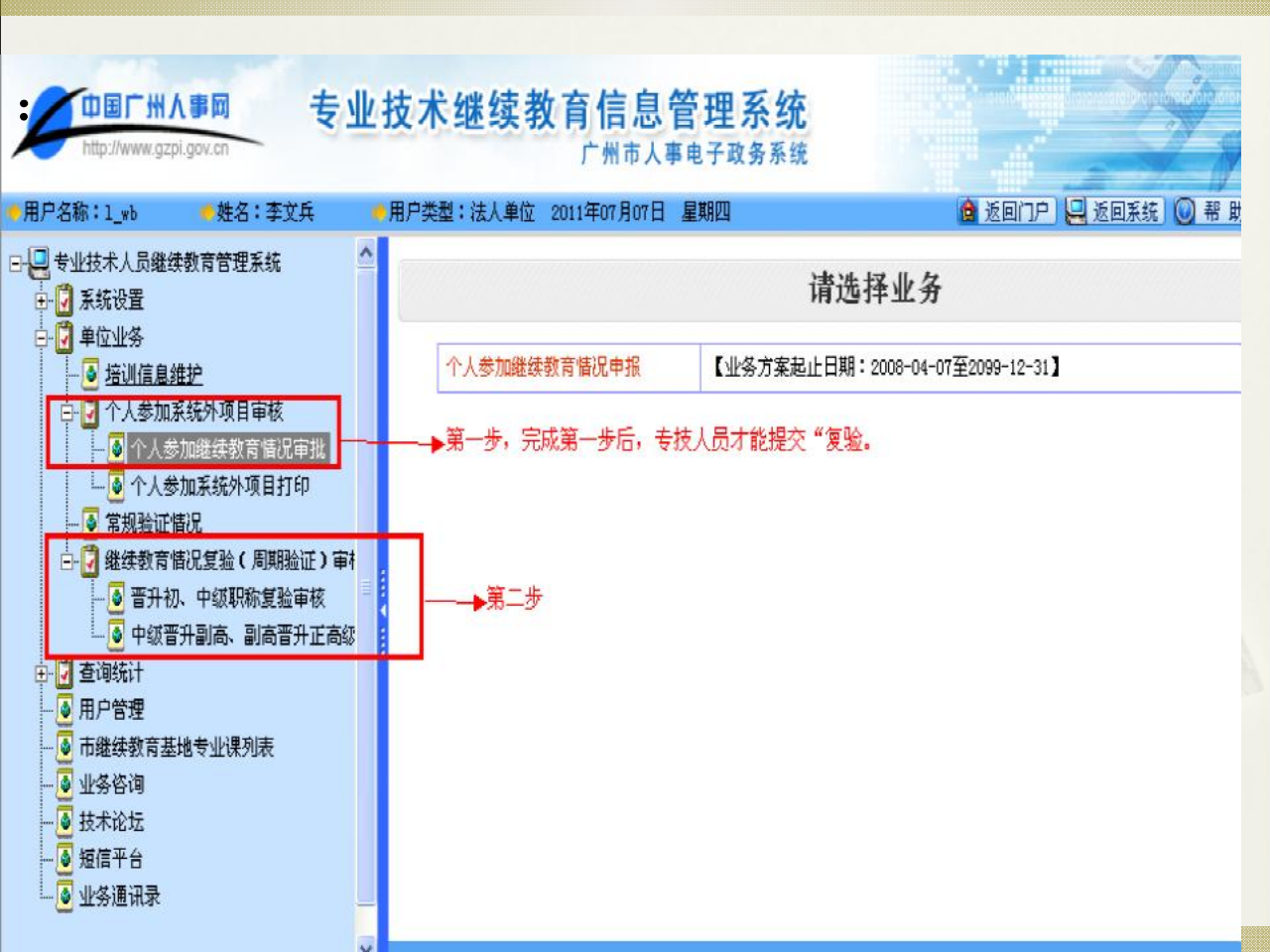

### 进入审核页面: 本单位专业技术人员送审的记录均显示在列表中。

|          |    |        |    |          | 个人     | 参加继续 | 续教育  | 情况申  | 报——  | 单位审  | 批              |            |      |      |       |
|----------|----|--------|----|----------|--------|------|------|------|------|------|----------------|------------|------|------|-------|
| 姓名<br>参训 | :  | (ii) : | 公团 | 3月份号码: 至 | 培训     | 科目:  |      | 科目类  | 型:全部 | *    | 审核结果:          | 全部         | l.   | 搜索   | 批量审核  |
|          | 序号 | 姓名     | 性别 | 公民身份号码   | 培训科目   | 科目类型 | 拟报学时 | 核定学时 | 拟报学分 | 核定学分 | 开始时<br>间       | 结束时间 🕨     | 审核结果 | 是否删除 | 操作    |
|          | 1  |        | 男性 | _        | 职称英语   | 其他培训 | 8.0  | 8.0  | 8.0  |      | 2010-<br>03-13 | 2010-03-13 | 待审   | 否    | 审核 附件 |
|          | 2  | -      | 男性 |          | 121122 | 其他培训 |      |      |      |      | 2011-<br>04-27 | 2011-04-27 | 待审   | 否    | 审核 附件 |
|          | з  | -      | 男性 |          | 培训者培训  | 其他培训 | 10.0 | 10.0 |      |      | 2010-<br>04-27 | 2010-04-27 | 待审   | 否    | 审核 附件 |

单位对照继续教育证书或其他证明材料逐项 进行审核,审核通过后,该条学时记录成为个人 有效的继续教育学时。

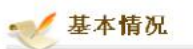

| 姓名:           | 黄湛深            | 公民身份号码:      | 440106661007095 |
|---------------|----------------|--------------|-----------------|
| 培训科目名称:       | 职称英语           | 科目类型:        | 其他培训            |
| 培训组织机构名称:     | 广州市计算机信息网络安全协会 | 参训总天数:       | 1               |
| 参训开始时间:       | 2010-03-13     | 参训结束时间:      | 2010-03-13      |
| <b>拟报学时:</b>  | 8.0            | <b>拟报学分:</b> | 8.0             |
| <b>教学内容</b> : |                |              |                 |
| 学习地点:         |                |              |                 |
| 核定学时:         | 8.0            | 核定学分:        |                 |
| 备注:           |                |              |                 |

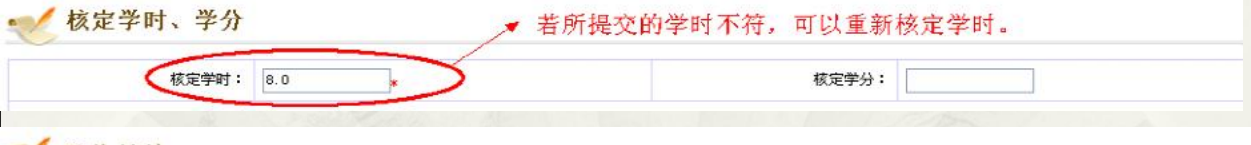

≪ 附件材料

|    |                | Color 1 20/2017 124    |                           |                                                                       |           | 批量删除       | 上传附件 附件词》 |
|----|----------------|------------------------|---------------------------|-----------------------------------------------------------------------|-----------|------------|-----------|
| A  | 号 材料名称         |                        | 文件名                       |                                                                       |           |            | 文件大小(KB)  |
| ~  | 办理情况           |                        | 内部流转.本                    | 单位至少有2人审核后此记录                                                         | t才能作最终记录。 |            |           |
| 序号 | 号 业务步骤 处理结果及意见 |                        | 1 所雇单位                    | 所履单位                                                                  |           | 操作时间       | 状态        |
| 1  | 个人申请           |                        | /                         |                                                                       | 黄湛深[圖 👩]  | 2010-06-09 | 提交审核资料    |
| 2  | 单位审批           | /                      | 广州市维                      | 广州市继续教育协会                                                             |           | 2010-06-09 | 办理中       |
|    | 处理意见(<br>处理意见( | 内部流转) ○ 1<br>外部流转) ○ j | 审核同意(呈单位领导)<br>思案    ○ 不同 | <ul> <li>○ 审核不同意(呈单位领导)</li> <li>意(结案)</li> <li>③ 审核同意(结案)</li> </ul> | ◎ 退案(内部)  |            |           |

## 四、培训信息维护

单位业务—〉培训信息维护 此功能可对已审核同意的记录作"修改"或"删除"; 注:若专业技术人员已提交周期验证,法人单位操作" 培训信息维护"后需在"常规验证情况"和"周期验证"页面 点击"重新统计学时"才可更新周期验证的数据。

| □ 专业技术人员继续教育管理系统 □ 系统设置 □ 4 单位业务                                                                                                    | 本单                | 位面                      | 核的所<br>进一步  | 有记录                        | ■) 均在此功 | 培训信息                     | 维护                |                   |                |             |          |    |
|----------------------------------------------------------------------------------------------------|-------------------|-------------------------|-------------|----------------------------|---------|--------------------------|-------------------|-------------------|----------------|-------------|----------|----|
| ● 授以信息继续                                                                                                    | 姓名:<br>参训组<br>注:当 | (<br>東町<br>( <b>対</b> 学 | 间: [<br>员的学 | 公民身份号码:<br>至<br>时有修改/删除操作时 | ···· )  | 塘洪程<br>散磐未潭: [<br>证備况"功能 | 目:<br>全部<br>約表上对非 | <b>×</b><br>员的学时说 | 科目类            | 철: 全部<br>태. | *        | 投票 |
| ● 2 查询纸计<br>- ● 用户管理                                                                                                    | 序号                | 姓名                      | 性别          | 公民身份号码                     | 培训科目    | 科目类型                     | 核定学时              | 核定学分              | 开始时<br>间       | 结束时间上       | 数据<br>末遗 | 操作 |
| <ul> <li>一</li> <li>一</li> <li>一</li> <li>一</li> <li>一</li> <li>一</li> <li></li> <li></li></ul> | 1                 |                         | 男性          |                            | 管理培训班   | <u> \$</u> 4             | 10.0              |                   | 2009-<br>05-14 | 2009-05-20  | 申报       | 編編 |

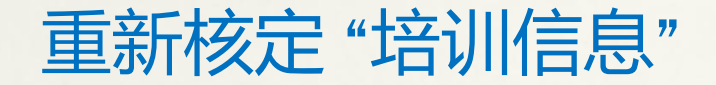

X

--- \*

② 编辑 网页对话框 培训信息维护 注: "\*" 项为必填信息! 注意:申报2008年以前的公修课、专业课学时,必须上传培训机构开具的证明。 每一条记录均有身份证号码: 姓名: 公民身份号码: 培训科目名称: 管理培训班 专业课 科目类型: - \* 参训开始时间: 2009-05-14 参训结束时间: 2009-05-20 拟报学时: 拟报学分: 10.0 核定学时: 10.0 核定学分: 参训总天数: 5 如果在[培训组织机构名称]中未能选到相应的培训机构,请在后面的文本框中录入: 培训组织机构名称: 继续教育协会 教学内容:

学习地点:

保存 保存并关闭

### 五、继续教育情况复验证(周期验证)审核

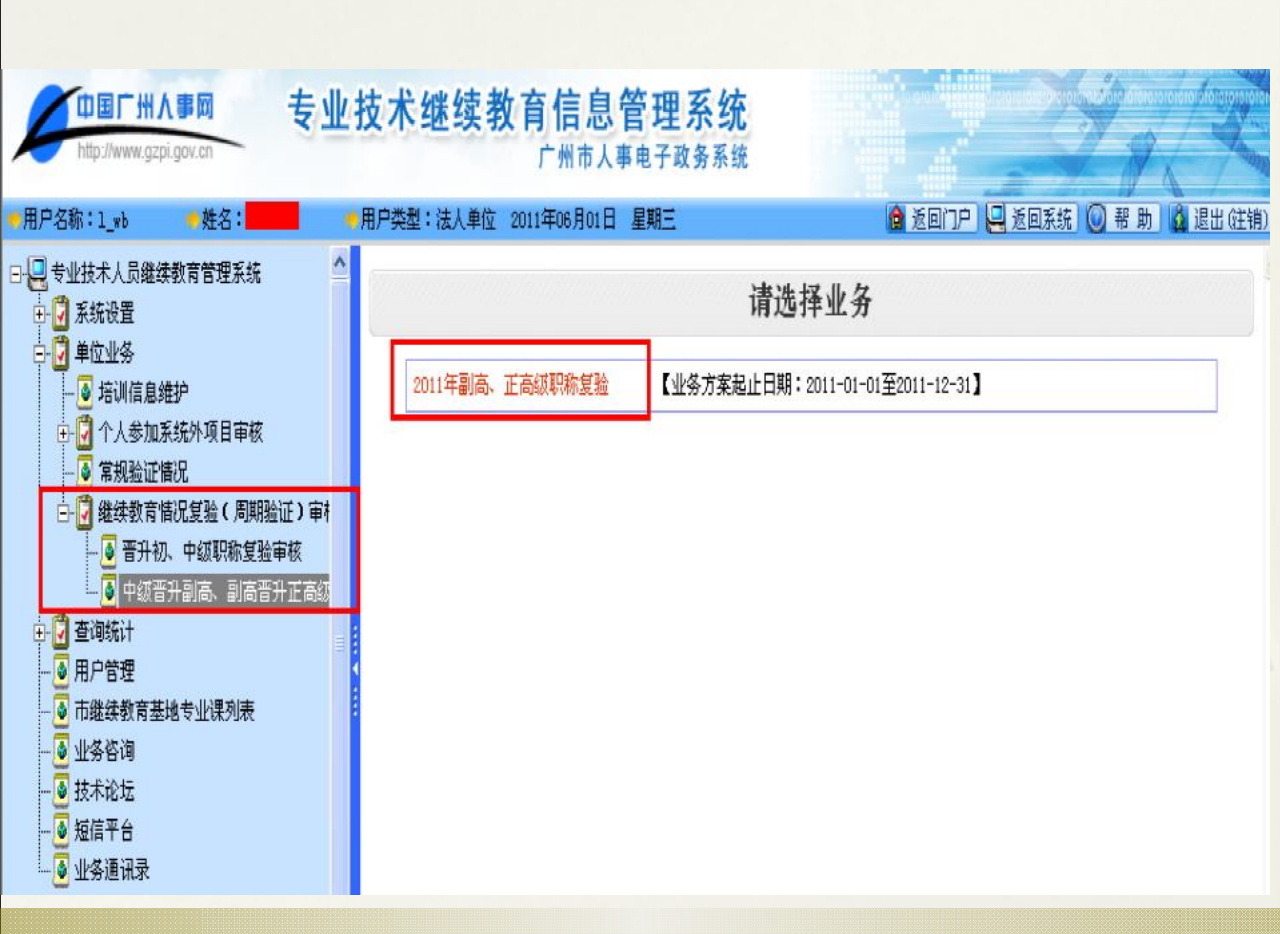

## 继续教育周期验证页面,显示本单位专技 人员所提交的复验记录:

2011年初、中级职称复验——单位初验

| 信息 | t态: | 全部 🔽 | 姓名: | 公民       | 3月份号码:      |          | 所属学科专业:全部    | B 💌             | 搜索           |                      | 批量审核 |
|----|-----|------|-----|----------|-------------|----------|--------------|-----------------|--------------|----------------------|------|
|    | 序号  | 姓名 🕨 | 性别♪ | 公民身份号码 🕨 | 出生日期 🕨      | 所属学科专业 🕨 | 拟申报资格 🕨      | 继续教育号 🕨         | 审核结果 🕨       | 状态 🕨                 | 操作   |
|    | 1   |      | 男性  |          | 1985年06月08日 | 自然科学类    | 助理兽医师        |                 |              | 待审( <mark>退案)</mark> | 审核   |
|    | 2   |      | 男性  |          | 1985年06月08日 | 自然科学类    | 四级领航员        | 送审后,上级主         | 管部门←<br>回此外理 | 待审 <mark>(回收)</mark> | 审核   |
|    | 3   |      | 男性  |          | 1985年06月08日 | 社会科学类    | 文学创作三级       | AMILVENT DU AIL | -DWART       | 待审 <mark>(回收)</mark> | 审核   |
|    | 4   |      | 男性  |          | 1985年06月08日 | 自然科学类    | 二级实习指导教<br>师 |                 |              | 待审 <mark>(回收)</mark> | 审核   |
|    | 5   |      | 男性  |          | 1985年06月08日 | 自然科学类    | 中专教员         |                 |              | 待审                   | 审核   |
|    | 6   |      | 男性  |          | 1985年06月08日 | 自然科学类    | 三级实习指导教<br>师 |                 |              | 待审                   | 审核   |
|    |     |      |     |          |             |          |              |                 |              |                      |      |

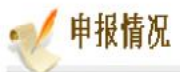

| 申报资格系列:        | 工程技术人员          | <b>拟申报资格:</b> | 高级工程师       |
|----------------|-----------------|---------------|-------------|
| <b>拟晋升</b> 缄别: | 副高              | 所属学科专业:       | 自然科学类       |
| 现专业技术资格取得时间:   | 2008年11月01日     | 验证年度          | 2008年-2011年 |
| 继续教育总学时数:      | 404.0           | 培训天数:         | 67.3        |
| 所修公修课门数:       | 4               | 公修课总学时数:      | 68.0        |
| 专业课总门数:        | 9               | 专业课总学时:       | 320.0       |
| 申报验证时间:        | 2012年03月06日     | 4             |             |
| 2012年度培训情况     | 可将2012年培训情况记录增加 | 叩到验证周期范围内。    |             |
| 继续教育总学时数:      | 0.0             | 培训天数:         | 0           |
| 公修课总学时数:       | 0.0             | 所修公修课门数:      | 0           |
| 专业课总学时数:       | 0.0             | 所修专业课门数:      | 0           |

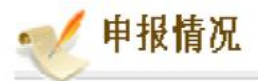

| 申报资格系列:         | 文博专业人员       |    | <b>拟申报资格</b> : | 文物博物研究馆员 |           |
|-----------------|--------------|----|----------------|----------|-----------|
| <u> 拟晋升</u> 级别: | 正高           |    | 所属学科专业:        | 自然科学的    | <u>بة</u> |
| 现专业技术资格取得时间:    | 2004-07-15 - | 关联 | 验证年度:          | 2007年-2  | 011年      |
| 继续教育总学时数:       | 1265.0       |    | 培训天数:          | 210.8    |           |
| 所修公修课门数:        | 7            |    | 公修课总学时数:       | 572.0    |           |
| 专业课总门数:         | 3            | 天联 | 专业课总学时:        | 630.0    | 不用考虑      |
| 申报验证时间:         | 2011-07-07   |    |                |          | 2011年度情况  |
| 2011年度培训        | 情况           |    |                |          | +         |
| 继续教育总学时数:       | 24.0         |    | 培训天数:          | 4        |           |

| 公修课总学时数: | 0.0 | 所修公修课门数: | 0 |  |
|----------|-----|----------|---|--|
| 专业课总学时数: | 0.0 | 所修专业课门数: | 0 |  |

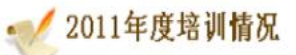

| 继续教育总学时数: | 9.0 | 培训天数:    | 1.5 |
|-----------|-----|----------|-----|
| 公修课总学时数:  | 0.0 | 所修公修课门数: | 0   |
| 专业课总学时数:  | 0.0 | 所修专业课门数: | 0   |

### <del>《</del> 年度培训情况列表

| 注意:维 | 续教育验证(复验)年度,请 | 着面。<br>一個<br>二州<br>人事网各类 | 专业技术资格条件。 | 重新统计学时 | ——若单位有他 | 修改可进行此操 | 作    |  |  |  |
|------|---------------|--------------------------|-----------|--------|---------|---------|------|--|--|--|
| ¢.   | 验试在哪          | A. Math B. And Mark      | 专业课门数     | 核定学时   |         |         |      |  |  |  |
| ቻኝ   | 预证年度<br>      |                          |           | 合计     | 公修课     | 专业课     | 其他   |  |  |  |
| 1    | 2009          | (查看每年情况<br>1             | 1         | 54.0   | 12.0    | 30.0    | 12.0 |  |  |  |
| 2    | 2010          | 7                        | 2         | 1187.0 | 560.0   | 600.0   | 27.0 |  |  |  |
| 3    | 2011          | 0                        | 0         | 9.0    | 0.0     | 0.0     | 9.0  |  |  |  |

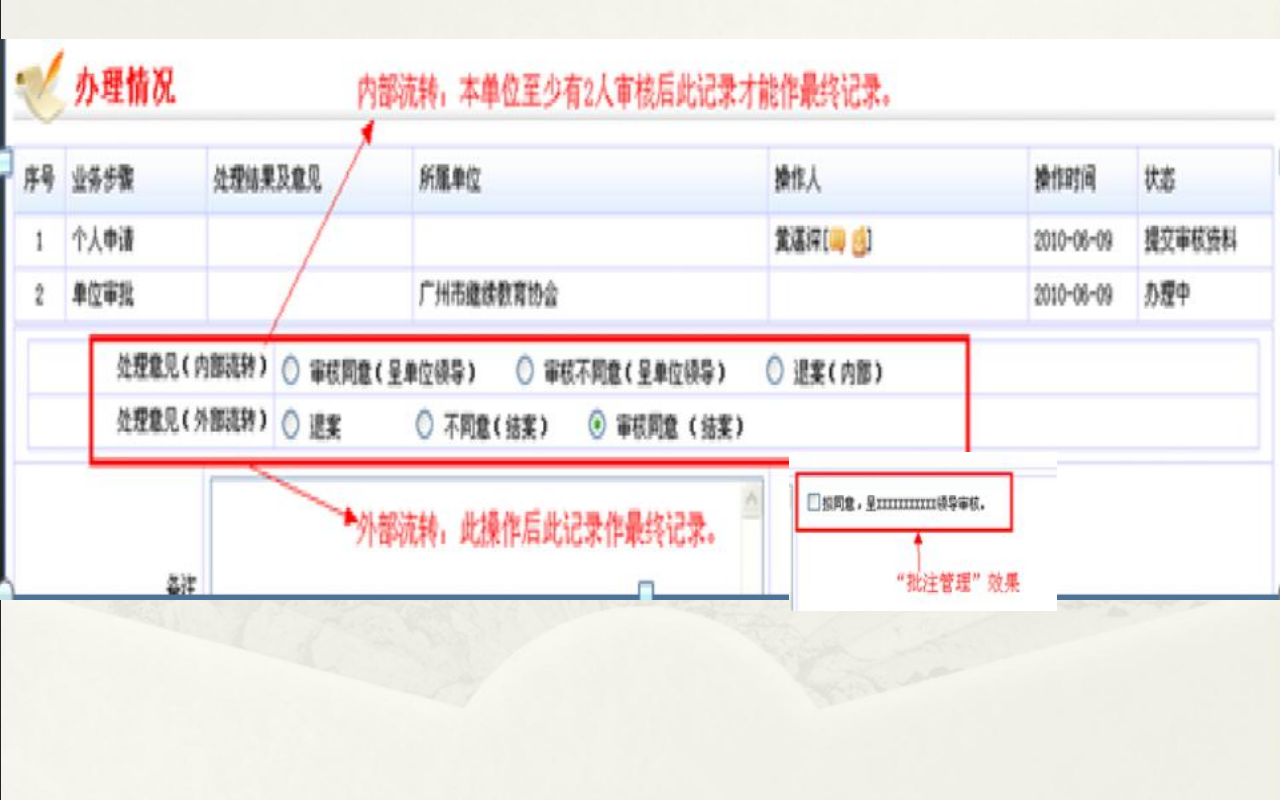

- 申请继续教育验证条件按广州市人力资源和社会保障局(穗人社函〔2012〕272号〕文件精神执行。
  周期验证的要求是:专业技术人员继续教育周期年度内须完成继续教育任务的累计总学时要求,其中包括须完成累计不少于2门继续教育公需课和2门不同内容课题(课程)的专业课培训。
- 1、6月30日前申请继续教育周期验证的,验证周期年度计算到上一年止,申请验证时间之前完成的继续教育内容、学时可累计计算在验证周期内。
- \* 2、6月30日之后申请继续教育周期验证的(不含 中小学教师和卫生专业技术人员),验证周期年度 计算到本年度,参加继续教育内容、学时累计计算 到申请验证时间之前完成的记录。

### 举例:

某人2006年获得初级资格(自然科学),2012 年6月30日前申报中级的话,验证年度为07、08、 09、10、11年度,07年的学时要求完成90学时, 08、09、10、11年度每年须完成72学时,5年共需 378学时,若总学时没有达到要求,可将2012年1月 1日至申请验证的那天的学时累加上,若满足总学业 时要求即可;

2012年7月1日后申报中级的话,验证年度为 08、09、10、11、12年度,08、09、10、11、12 年度每年须完成72学时,5年共需360学时,学时截 止到申请验证的那天;

## 六、年度验证审核

法人单位可查看本单位专技人员常规验证情况;2012年申请周期复 验的专技人员,暂不作为复验的必备条件。但作为法人单位,有义务督促 本单位的专技人员完成当年所规定的继续教育学时。

专业技术人员需在次年1月31日前将当年参加继续教育的所有公需 课、专业课和其他培训记录在"系统"中进行登记,由所在单位继续教育主 管部门进行审核。

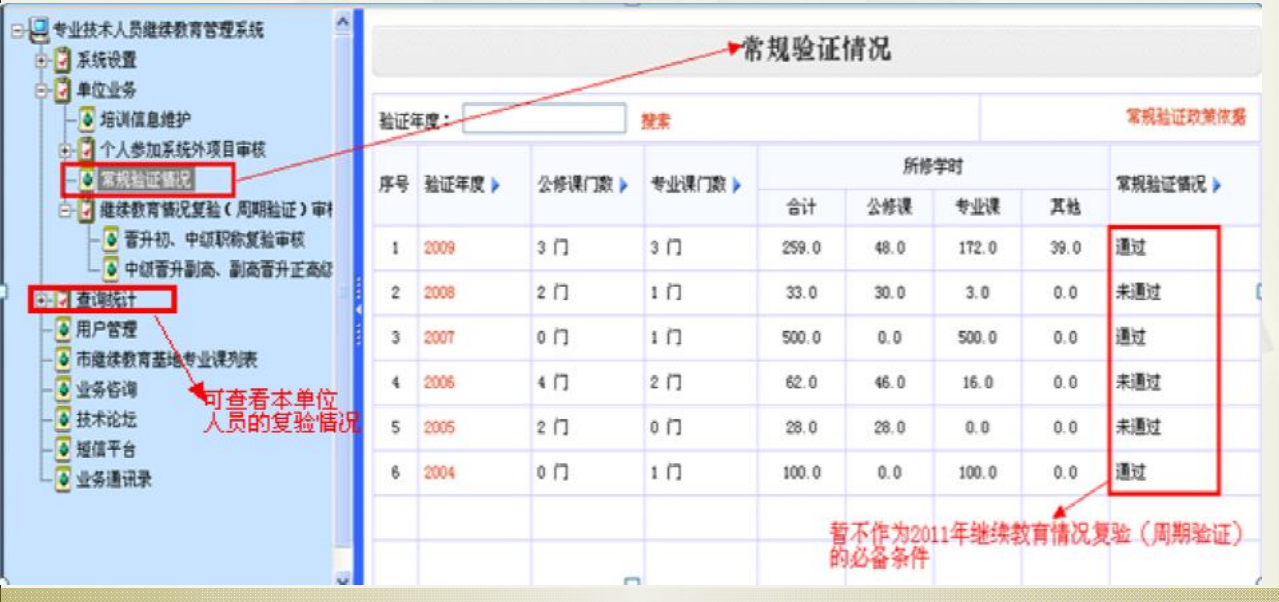

# 七、查询统计

## 可查看本单位专技人员每年的复验情况

继续教育复验业务查询

设置自定义查询 设置复合查询

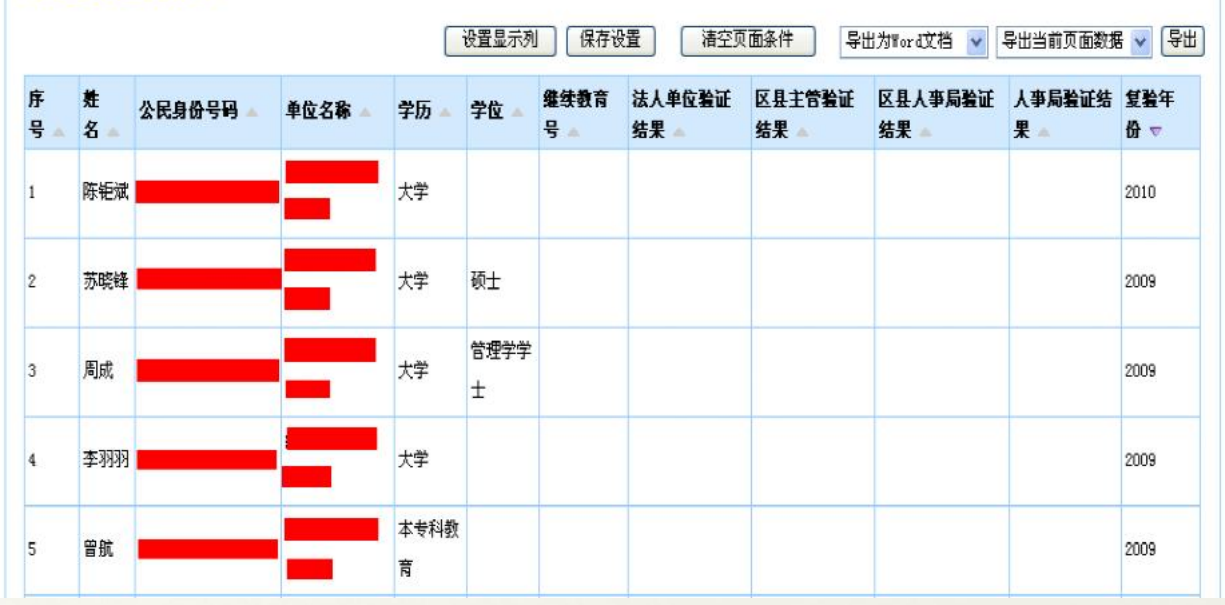

市直各单位人事(继续教育管理)部门、 区县人力资源和社会保障局、区县所属单 位主管部门

◆市直各单位人事(继续教育管理)部门、 区县人力资源和社会保障局、区县所属单 位主管部门操作简要流程图:个人注 册──单位用户注册──登录系统──用 户管理(添加业务人员)──继续教育情 况复验(周期验证)审核

## 用户注册

### \* 注册方法参照"法人单位"开户流程

 如不能访问中国广州人事网内部网站操作,, 请与广州市人事人才信息资源中心联系,联系
 电话 83559078、83553151、83555627; 功能简介):

- 1、批注管理:参照"法人单位"操作;
- 2、主管部门业务:参照"法人单位"审核方法;
- 3、用户管理:参照"法人单位"操作方法; (内部流转使用);4、业务管理员审核: 审核下属单位"系统管理员"账号权限;

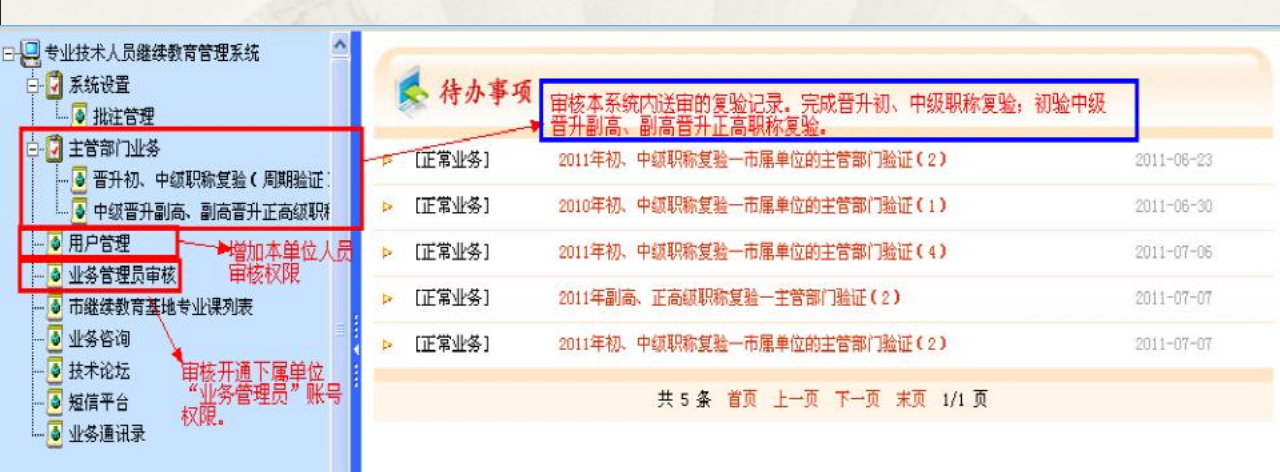
## 业务管理员审核

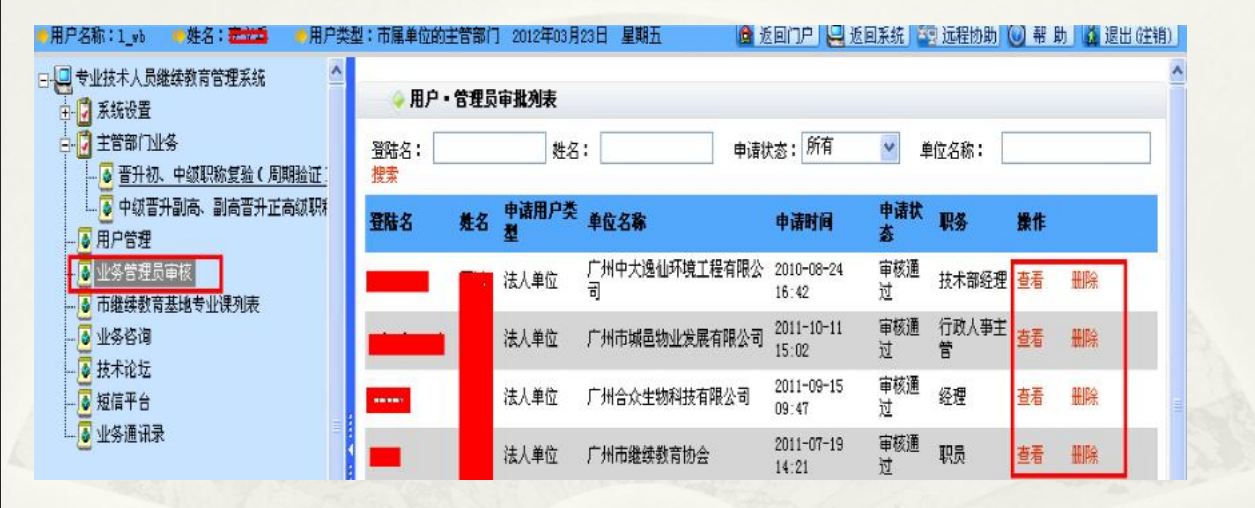

## 谢谢

广州市人力资源和社会保障局 公务员培训与考核奖惩处 政策咨询: 83126040 广州市继续教育协会 业务咨询: 83557183 广州市人事人才信息资源中心 技术咨询: 83559078、83553151、83555627